# GARMIN.

## zūmo<sup>®</sup> 600-serien brukerveiledning

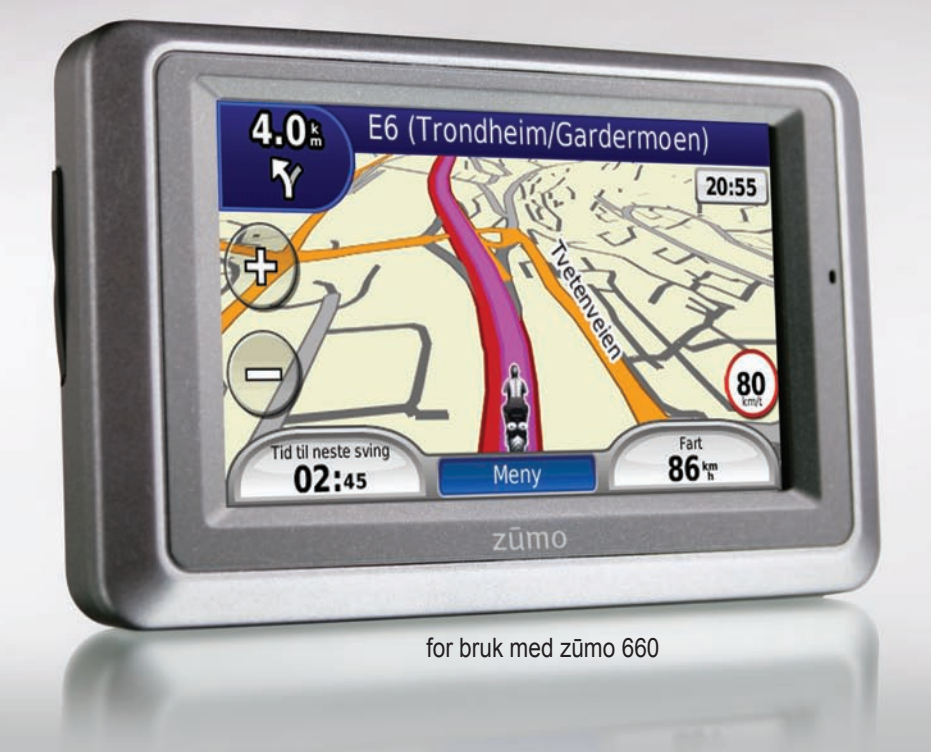

© 2009 Garmin Ltd. eller datterselskapene

Garmin International, Inc. 1200 East 151st Street, Olathe, Kansas 66062, USA Tlf. (913) 397 8200 eller (800) 800 1020 Faks (913) 397 8282 Garmin (Europe) Ltd. Liberty House, Hounsdown Business Park, Southampton, Hampshire, SO40 9LR, Storbritannia Tlf. +44 (0) 870 8501241 (til Storbritannia) 0808 2380000 (i Storbritannia) Faks +44 (0) 870 8501251 Garmin Corporation No. 68, Jangshu 2nd Road, Sijhih, Taipei County, Taiwan Tlf. 886/2 2642 9199 Faks 886/2 2642 9099

Med enerett. Med mindre noe annet er uttrykkelig angitt her, må ingen deler av denne brukerveiledningen reproduseres, kopieres, overføres, spres, nedlastes eller lagres på noe medium, uansett formål, uten at det på forhånd er innhentet skriftlig samtykke fra Garmin. Garmin gir med dette tillatelse til å laste ned én kopi av denne brukerveiledningen til en harddisk eller et annet elektronisk lagringsmedium for visning, og til å skrive ut én kopi av denne brukerveiledningen eller tillegg til denne, forutsatt at en slik elektronisk eller trykt kopi av denne brukerveiledningen inneholder hele merknaden om opphavsrett, og det forutsettes videre at uautorisert, kommersiell distribusjon av denne brukerveiledningen eller reviderte versjoner er strengt forbudt.

Informasjonen i dette dokumentet kan endres uten varsel. Garmin forbeholder seg retten til å endre eller forbedre produktene sine og gjøre endringer i innholdet uten plikt til å varsle noen person eller organisasjon om slike endringer eller forbedringer. Besøk Garmins webområde (www.garmin.com) for å finne aktuelle oppdateringer og tilleggsinformasjon om bruk og drift av dette og andre Garmin-produkter.

Garmin<sup>®</sup>, Garmin-logoen, MapSource<sup>®</sup>, zūmo<sup>®</sup> og TourGuide<sup>®</sup> er varemerker for Garmin Ltd. eller dets datterselskaper som er registrert i USA og andre land. Garmin Lock<sup>™</sup>, myGarmin<sup>™</sup> og nüMaps Guarantee<sup>™</sup> er varemerker for Garmin Ltd. eller Garmins datterselskaper. Disse varemerkene kan ikke brukes uten uttrykkelig tillatelse fra Garmin.

Bluetooth<sup>®</sup>-navnet og -logoene eies av Bluetooth SIG, Inc., og enhver bruk som Garmin gjør av disse, er underlagt lisens. Windows<sup>®</sup> er et registrert varemerke for Microsoft Corporation i USA og andre land. Mac<sup>®</sup> er et registrert varemerke for Apple Computer, Inc. Audible.com<sup>®</sup> er et registrert varemerke for Audible, Inc. 1997–2008. RDS-TMC Traffic Information Services France © ViaMichelin 2006. SD<sup>™</sup> er et varemerke for SD Card Association. Andre varemerker og varenavn tilhører sine respektive eiere.

# ()

## Introduksjon

## Standarder for brukerveiledning

Når du blir bedt om å trykke på noe, bruker du fingeren til å trykke på et element på skjermen.

De små pilene (>) i teksten angir at du må trykke på flere elementer etter hverandre. Hvis du for eksempel ser "trykk på **Hvor skal du?** > **Favoritter**", trykker du på **Hvor skal du?** og deretter på **Favoritter**.

## Tips og snarveier for zūmo

- Du kommer deg raskt tilbake til menysiden ved å trykke på og holde nede **Tilbake**.
- Trykk på og for å se flere valg. Trykk på og hold nede for å rulle raskere.
- Sidene er forskjellige avhengig av bruksmodusen og innstillingene.

### Kontakt Garmin

Kontakt Garmin hvis det er noe du lurer på når du bruker zūmo-enheten. USA: Gå til www.garmin.com/support, eller kontakt Garmin USA på telefon (913) 397-8200 eller (800) 800-1020.

Storbritannia: Ta kontakt med Garmin (Europe) Ltd. på telefon 0808 2380000.

Europa: Gå til www.garmin.com/support, og klikk på **Contact Support** (Kontakt support) for innenlandsk supportinformasjon, eller ta kontakt med Garmin (Europe) Ltd. på telefon +44 (0) 870 8501241.

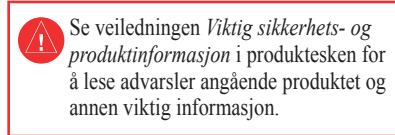

## myGarmin™

Gå til webområdet http://my.garmin.com for å få tilgang til de nyeste tjenestene for Garmin-produktene:

- Registrer Garmin-enheten.
- Abonner på elektroniske tjenester for fotoboksinformasjon (se side 34).
- Lås opp valgfrie kart.

## Innholdsfortegnelse

| Introduksjon<br>Standarder for brukerveiledning<br>Tips og snarveier for zūmo<br>Kontakt Garmin<br>myGarmin <sup>™</sup> |   |
|----------------------------------------------------------------------------------------------------|---|
| Komme i gang                                                                                                    | 1 |
| zūmo-enheten                                                                                                    | 1 |
| Sette inn batteriet                                                                                                    | 2 |
| Montere zūmo-enheten i en bil                                                                                            | 2 |
| Montere zūmo-enheten på                                                                                                  |   |
| en motorsykkel                                                                                                    | 3 |
| Bruke menysiden                                                                                                    | 5 |
| Velge en bruksmodus                                                                                                    | 5 |
| Konfigurere zūmo-enheten                                                                                                 | 5 |
| Innhente satellitter                                                                                                    | 5 |
| Finne bestemmelsesstedet                                                                                                 | 6 |
| Følge ruten                                                                                                    | 7 |
| Justere volumet                                                                                                    | 7 |
| Hvor skal du?                                                                                                    | 8 |
| Finne en adresse                                                                                                    | 8 |
| Søke i nærheten av en annen posision                                                                                     | 8 |
| Alternativer for Kjør!-side                                                                                              | 8 |
| Angi en Hjem-posisjon                                                                                                    | 9 |
| Finne et sted ved å stave navnet                                                                                         | 9 |
|                                                                                                    |   |

| Finne steder som nylig er funnet<br>Bruke favoritter<br>Bruke bildenavigasjon<br>Bruke tillegg<br>Bruke egendefinerte ruter<br>Finne et sted ved hjelp av kartet<br>Angi koordinater |            |
|----------------------------------------------------------------------------------------------------|------------|
| Bruke hovedsidene                                                                                                    | <b>1</b> 3 |
| Side med manøverliste                                                                                                    |            |
| Side for neste sving                                                                                                    | 13         |
| Lane Assist-siden                                                                                                    | 14         |
| Rutesiden                                                                                                    | 14         |
| Tripcomputersiden                                                                                                    | 14         |
| Kompass                                                                                                    | 15         |
| Aktivere drivstoffregistrering                                                                                                    | 15         |
| Bruke håndfri telefonering                                                                                                    |            |
| Pare enhetene                                                                                                    | 16         |
| Motta et anrop                                                                                                    | 17         |
| I en samtale                                                                                                    | 17         |
| Telefonmeny                                                                                                    | 17         |
| Bruke trafikkinformasion                                                                                                    | 19         |
| Motta trafikkinformasion                                                                                                    | 19         |
| Trafikk i ditt område                                                                                                    | 19         |
| Fargekode for alvorlighetsgrad                                                                                                    | 19         |
|                                                                                                    |            |

| Trafikk på din rute<br>Vise trafikkartet                                                     | 19<br>20                    |
|----------------------------------------------------------------------------------------------|-----------------------------|
| Bruke medieavspillerne<br>Bruke et trådløst hodesett<br>Spille av musikk<br>Høre på lydbøker | <b>21</b><br>21<br>21<br>22 |
| Behandle filer                                                                               | 23                          |
| Laste inn filer                                                                              | 23                          |
| Støttede filtyper                                                                            | 23                          |
| Slette filer                                                                                 | 23                          |
| Bruke verktøyene                                                                             | 24                          |
| Innstillinger                                                                                | 24                          |
| Hvor er jeg?                                                                                 | 24                          |
| Hjelp                                                                                        | 24                          |
| Medieavspiller                                                                               | 24                          |
| Bildeviser                                                                                   | 24                          |
| Egendefinerte ruter                                                                          | 24                          |
| Mine data                                                                                    | 24                          |
| Behandle triplogger                                                                          | 24                          |
| Verdensur                                                                                    | 26                          |
| Språkguide                                                                                   | 26                          |
| Kalkulator                                                                                   | 27                          |
| Enhetskalkulator                                                                             | 27                          |
| Tilbud                                                                                       | 27                          |
| Tilpasse zūmo-enheten                                                                        | 28                          |

| Endre systeminnstillingene                                                                                                    | 28                                                                                                 |
|----------------------------------------------------------------------------------------------------|----------------------------------------------------------------------------------------------------|
| Endre navigasjonsinnstillingene                                                                                                    | <mark>28</mark>                                                                                    |
| Justere skjerminnstillingene                                                                                                    | 29                                                                                                 |
| Oppdatere tidsinnstillingene                                                                                                    | 29                                                                                                 |
| Angi språkene                                                                                                    | 29                                                                                                 |
| Endre kartinnstillingene                                                                                                    | 30                                                                                                 |
| Legge til sikkerhet                                                                                                    | 30                                                                                                 |
| Vise abonnementsinformasjon for FM                                                                                                    | TMC                                                                                                |
| Traffic                                                                                                    | 30                                                                                                 |
| Endre innstillinger for Bluetooth-tekno                                                                                                    | logi <mark>31</mark>                                                                               |
| Endre innstillingene for nærhetspunkt                                                                                                    | er <mark>31</mark>                                                                                 |
| Gjenopprette alle innstillinger                                                                                                    | 32                                                                                                 |
| Fjerne brukerdata                                                                                                    | 32                                                                                                 |
| Tillegg                                                                                                    | 22                                                                                                 |
|                                                                                                    |                                                                                                    |
| Slik kan du lade zūmo-enheten                                                                                                    |                                                                                                    |
| Slik kan du lade zūmo-enheten<br>Nullstille zūmo-enheten                                                                                                    | 33<br>33                                                                                           |
| Slik kan du lade zūmo-enheten<br>Nullstille zūmo-enheten<br>Kalibrere skjermen                                                                                                    |                                                                                                    |
| Slik kan du lade zūmo-enheten<br>Nullstille zūmo-enheten<br>Kalibrere skjermen<br>Slik låser du zūmo-enheten                                                                                                    | 33<br>33<br>33<br>33                                                                               |
| Slik kan du lade zūmo-enheten<br>Nullstille zūmo-enheten<br>Kalibrere skjermen<br>Slik låser du zūmo-enheten<br>nüMaps Guarantee™                                                                                                    | 33<br>33<br>33<br>33<br>33                                                                         |
| Slik kan du lade zūmo-enheten<br>Nullstille zūmo-enheten<br>Kalibrere skjermen<br>Slik låser du zūmo-enheten<br>nüMaps Guarantee™<br>Tilleggskart                                                                                                    | 33<br>33<br>33<br>33<br>33<br>33<br>33                                                             |
| Slik kan du lade zūmo-enheten<br>Nullstille zūmo-enheten<br>Kalibrere skjermen<br>Slik låser du zūmo-enheten<br>nüMaps Guarantee™<br>Tilleggskart<br>Oppdatere programvaren                                                                                                    | 33<br>33<br>33<br>33<br>33<br>33<br>33<br>34                                                       |
| Slik kan du lade zūmo-enheten<br>Nullstille zūmo-enheten<br>Kalibrere skjermen<br>Slik låser du zūmo-enheten<br>nüMaps Guarantee™<br>Tilleggskart<br>Oppdatere programvaren<br>Ekstrautstyr og valgfritt tilbehør                                                                                                    | 33<br>33<br>33<br>33<br>33<br>33<br>34<br>34                                                       |
| Slik kan du lade zūmo-enheten<br>Nullstille zūmo-enheten<br>Kalibrere skjermen<br>Slik låser du zūmo-enheten<br>nüMaps Guarantee™<br>Tilleggskart<br>Oppdatere programvaren<br>Ekstrautstyr og valgfritt tilbehør<br>Batteriinformasjon                                                                                                    | 33<br>33<br>33<br>33<br>33<br>33<br>34<br>34<br>34<br>35                                           |
| Slik kan du lade zūmo-enheten<br>Nullstille zūmo-enheten<br>Kalibrere skjermen<br>Slik låser du zūmo-enheten<br>nüMaps Guarantee™<br>Tilleggskart<br>Oppdatere programvaren<br>Ekstrautstyr og valgfritt tilbehør<br>Batteriinformasjon<br>Skifte batteri i zūmo-enheten                                                                      | 33<br>33<br>33<br>33<br>33<br>33<br>33<br>34<br>34<br>34<br>35<br>35                               |
| Slik kan du lade zūmo-enheten<br>Nullstille zūmo-enheten<br>Kalibrere skjermen<br>Slik låser du zūmo-enheten<br>nüMaps Guarantee™<br>Tilleggskart<br>Oppdatere programvaren<br>Ekstrautstyr og valgfritt tilbehør<br>Batteriinformasjon<br>Skifte batteri i zūmo-enheten<br>Lade zūmo-enheten                                                 | 33<br>33<br>33<br>33<br>33<br>33<br>33<br>33<br>34<br>34<br>34<br>35<br>35<br>35                   |
| Slik kan du lade zūmo-enheten<br>Nullstille zūmo-enheten<br>Kalibrere skjermen<br>Slik låser du zūmo-enheten<br>nüMaps Guarantee™<br>Tilleggskart<br>Oppdatere programvaren<br>Ekstrautstyr og valgfritt tilbehør<br>Batteriinformasjon<br>Skifte batteri i zūmo-enheten<br>Lade zūmo-enheten<br>Skifte sikringen                             | 33<br>33<br>33<br>33<br>33<br>33<br>33<br>34<br>34<br>35<br>35<br>35<br>35<br>36                   |
| Slik kan du lade zūmo-enheten<br>Nullstille zūmo-enheten<br>Kalibrere skjermen<br>Slik låser du zūmo-enheten<br>nüMaps Guarantee™<br>Tilleggskart<br>Oppdatere programvaren<br>Ekstrautstyr og valgfritt tilbehør<br>Batteriinformasjon<br>Skifte batteri i zūmo-enheten<br>Lade zūmo-enheten<br>Skifte sikringen<br>Om GPS-satellittsignaler | 33<br>33<br>33<br>33<br>33<br>33<br>33<br>34<br>34<br>34<br>35<br>35<br>35<br>35<br>36<br>36<br>36 |

Brukerveiledning for zūmo 600-serien

| Montere på dashbordet            | 36 |
|----------------------------------|----|
| Fjerne zūmo-enheten og braketter | 37 |
| Ta vare på zūmo-enheten          | 37 |
| Samsvarserklæring                | 38 |
| Lisensavtale for programvare     | 38 |
| Spesifikasjoner                  | 39 |
| Feilsøking                       | 40 |
| Indeks                           | 42 |

## Komme i gang

zūmo-enheten

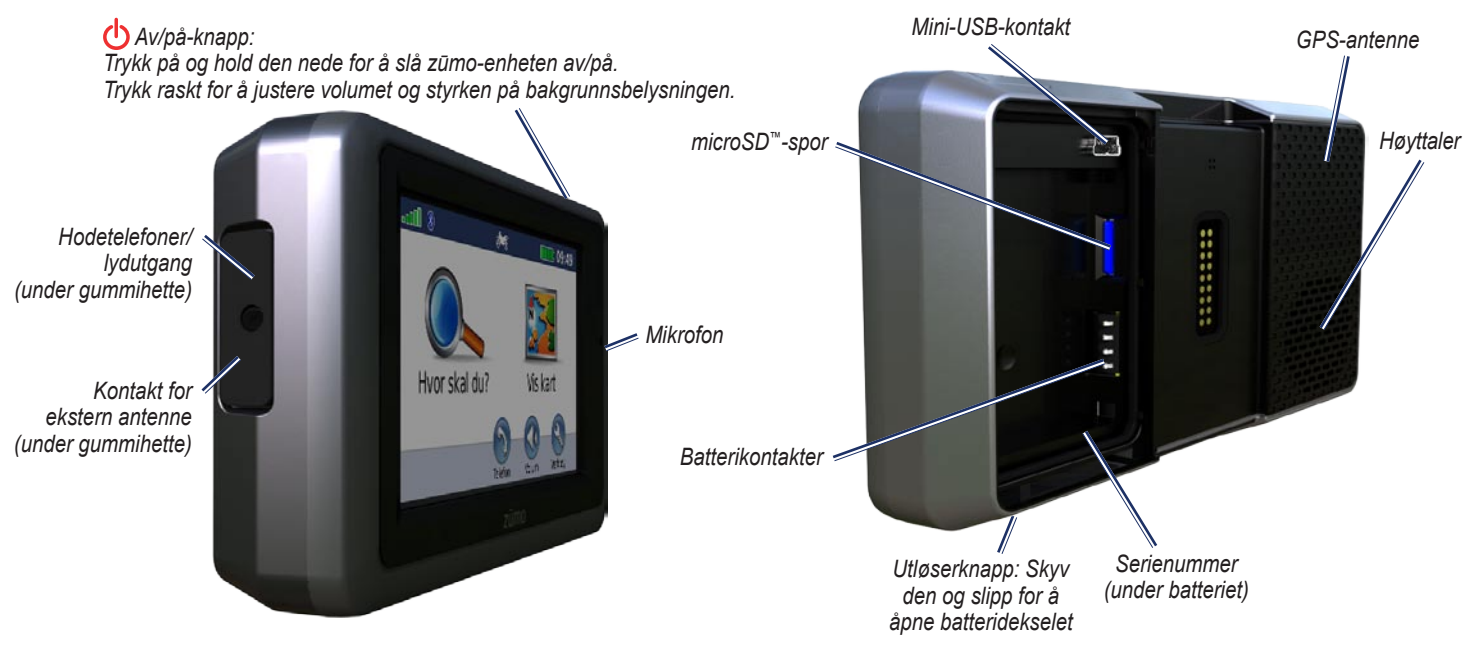

## Sette inn batteriet

- 1. Finn litiumionbatteriet som fulgte med i produktesken.
- Skyv utløserknappen til batteridekselet på baksiden av zūmo-enheten spretter opp.
- 3. Finn metallkontaktene på enden av litiumionbatteriet.
- Sett inn batteriet slik at metallkontaktene på batteriet berører metallkontaktene i batterirommet.
- 5. Sett på batteridekselet igjen.

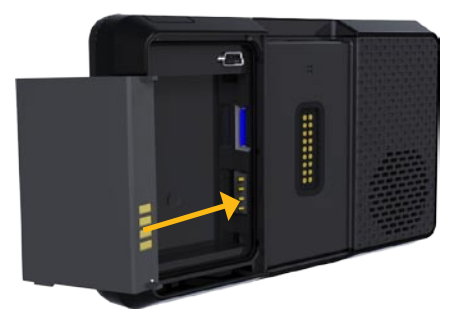

**FORSIKTIG:** Batteriet må alltid være installert når zūmo-enheten er på.

#### Montere zūmo-enheten i en bil

- ADVARSEL: Ikke bruk sugekoppbraketten på en motorsykkel.
- 1. Sett strømkabelen for bil i strømkontakten på høyre side av holderen.

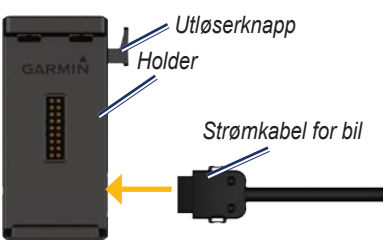

 Fjern den gjennomsiktige plasten fra sugekoppen. Rengjør og tørk frontruten og sugekoppen med en lofri klut.

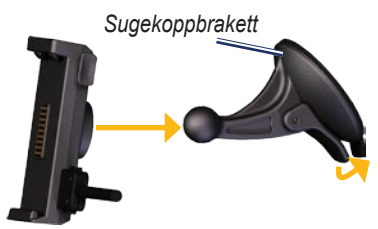

- 3. Fest sugekoppen på frontruten.
- 4. Skyv spaken bakover mot frontruten.
- 5. Knepp fast holderen på sugekopparmen.
- 6. Sett bunnen av zūmo-enheten i holderen.
- 7. Vipp zūmo-enheten bakover til den klikker på plass.

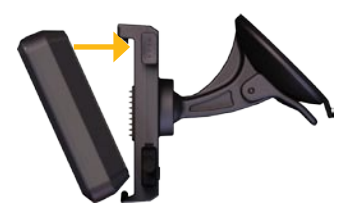

- 8. Sett den andre enden av strømkabelen i et uttak i bilen.
- Hvis du bruker en trafikkmottaker i Europa, må du feste trafikkmottakerens antenne på frontruten ved hjelp av sugekoppene.
  - ADVARSEL: Dette produktet inneholder et litiumionbatteri. Ta enheten ut av kjøretøyet når du går ut, eller oppbevar den slik at den ikke utsettes for direkte sollys. Da unngår du at den blir skadet.

#### Montere zūmo-enheten på en motorsykkel

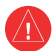

#### **ADVARSEL:** Feil kabling av

strømkabelen med uisolerte ledninger kan medføre skade på kjøretøyet eller batteriet og føre til personskade. Garmin anbefaler på det sterkeste at enheten installeres av en erfaren installatør som har den nødvendige kunnskapen om elektriske systemer.

#### Trinn 1: Koble strøm til braketten

Velg et passende og trygt sted til å montere zūmo-enheten på motorsykkelen, basert på tilgjengelige strømkilder og sikker kabelføring.

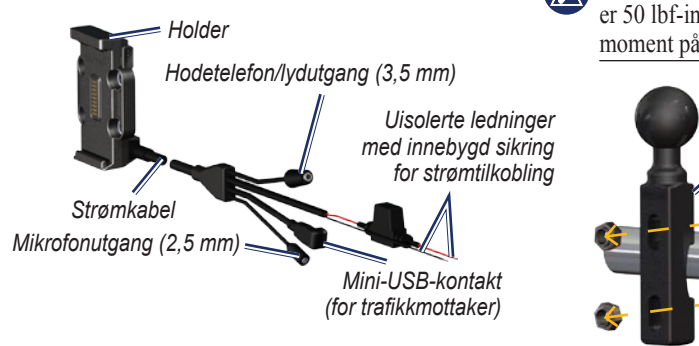

#### Trinn 2: Installere festeenheten på styret

zūmo-enheten leveres med deler til to installeringsløsninger på styret. For tilpassede braketter kan det være nødvendig med ekstra monteringssett (www.ram-mount.com).

## A) Slik installerer du U-bolten og festeenheten på styret:

- 1. Fest U-bolten rundt styret, og tre endene gjennom festeenheten.
- 2. Stram til mutrene for å sikre festeenheten. Ikke trekk for hardt til.

MERK: Anbefalt tiltrekkingsmoment er 50 lbf-in. Ikke overgå et tiltrekkingsmoment på 80 lbf-in.

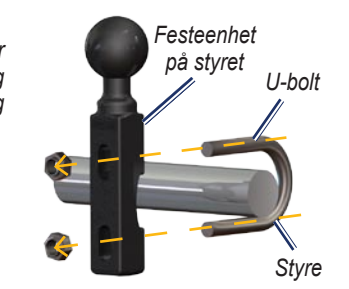

#### B) Slik installerer du festeenheten på styret til klemmebraketten for kløtsj/brems:

- MERK: Både 1/4 tommers standardbolter og M6-bolter følger med. Sørg for at boltene passer til klemmebraketten for kløtsj/brems.
- 1. Fjern de to boltene fra klemmebraketten for kløtsj/brems.
- 2. Tre de nye boltene gjennom festeenheten på styret, avstandsstykkene og klemmebraketten.
- 3. Stram til boltene for å feste festeenheten.

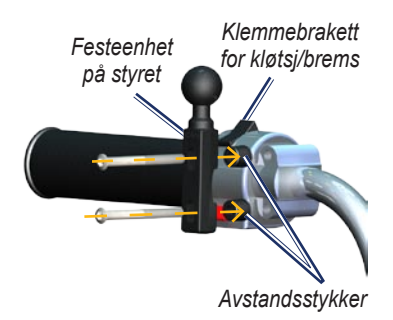

Komme i gang

#### Trinn 3: Feste sokkelplaten til zūmo-braketten

- 1. Tre de flathodede M4-skruene gjennom tetningsskivene, holderen, avstandsskivene og sokkelplaten.
- 2. Stram til mutrene for å feste sokkelplaten.

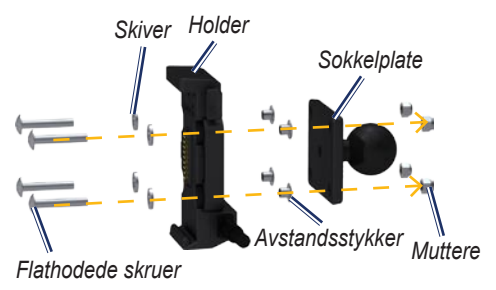

#### Trinn 4: Feste sokkelplaten til festeenheten på styret

- 1. Juster kulen på festeenheten og kulen på sokkelplaten med den doble rørnippelen.
- 2. Stram til knotten noe.
- 3. Tilpass slik at du kan se bedre og bruke enheten riktig.
- 4. Stram til knotten for å feste braketten.

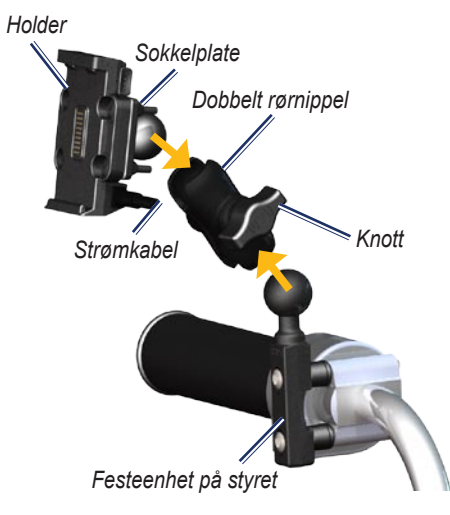

## Trinn 5: Installere zūmo-enheten i braketten

- 1. Sett bunnen av zūmo-enheten i holderen.
- 2. Vipp zūmo-enheten bakover til den klikker på plass.

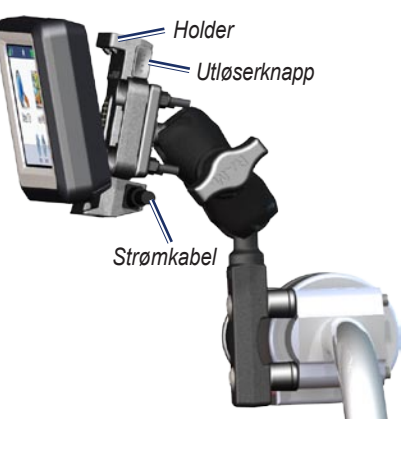

### Bruke menysiden

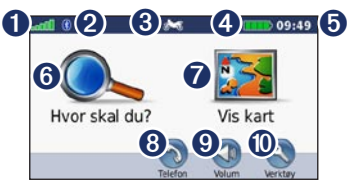

- **1** GPS-satellittstyrke.
- **2** Bluetooth<sup>®</sup>-teknologistatus.
- Trykk for å velge motorsykkel-, scooter-, bil- eller fotgjengermodus.
- **4** Batteristatus.
- Gjeldende tid. Trykk for å endre innstillingene.
- **6** Trykk for å finne et bestemmelsessted.
- **7** Trykk for å vise kartet.
- **3** Trykk for å ringe mens du er koblet til en kompatibel mobiltelefon.
- **9** Trykk for å justere volumet.
- Trykk for å bruke verktøy som innstillinger, Hvor er jeg?, Hjelp og ruter.

#### Velge en bruksmodus

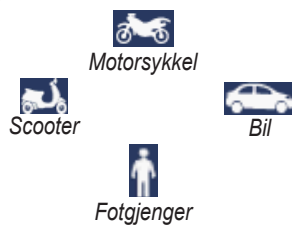

zūmo-enheten har flere bruksmodi for forskjellige transportmodi. Rutene og navigasjonen beregnes forskjellig basert på bruksmodusen. Enveiskjørte gater behandles for eksempel annerledes i gåmodus enn i kjøremodus.

Når du plasserer zūmo-enheten i en brakett som ikke samsvarer med den gjeldende bruksmodusen, spør zūmo-enheten deg om du vil endre bruksmodus.

#### Endre bruksmodus

- 1. Trykk på bruksmodusikonet.
- 2. Velg en modus, og trykk på OK.
- 3. Trykk på **Ja**, og følg instruksjonene på skjermen for å konfigurere innstillingene.

### Konfigurere zūmo-enheten

Enheten skal slå seg på automatisk hvis den er koblet til og kjøretøyet er i gang. Hvis du må slå på zūmo-enheten manuelt, trykker du på 🖒 av/på-knappen. Følg instruksjonene på skjermen.

#### Innhente satellitter

- 1. Gå ut til et åpent område, ut av garasjer og vekk fra høye bygninger.
- 2. Stopp kjøretøyet, og slå på zūmo-enheten.

Det kan ta et par minutter å innhente satellittsignaler. Injene viser styrken på GPS-satellittene. Når én linje er grønn, har zūmo-enheten hentet inn satellittsignaler. Nå kan du velge et bestemmelsessted og navigere til det.

#### Finne bestemmelsesstedet

Hvor skal du? -menyen inneholder flere forskjellige kategorier som du kan bruke når du leter etter adresser, byer og andre steder. Det detaljerte kartet som er lastet på zūmo-enheten, inneholder millioner av punkter av interesse, f.eks. restauranter, hoteller og biltjenester.

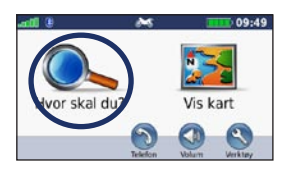

1. Trykk på Hvor skal du?.

| Sandefjord Lufthavn Torp<br>Torpveten 130 | 0.6:     | ø  |
|-------------------------------------------|----------|----|
| Moss Lufthavn Rygge<br>Terminalveien      | 37.7:    | NØ |
| Oslo Lufthavn Gardermoen                  | 122.7:   | NØ |
| Oslo Gardermoen-Ankomst                   | 122.8:   | N  |
| Tilbake Stave                             | <b>†</b> | Ŧ  |

 Velg et bestemmelsessted.

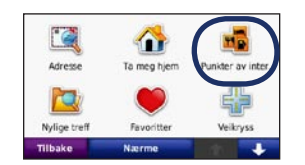

2. Velg en kategori.

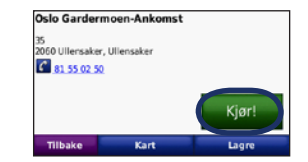

5. Trykk på Kjør!.

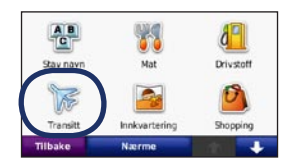

3. Velg en underkategori.

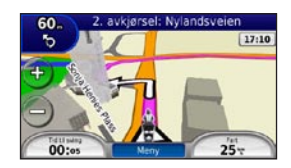

6. Kos deg med ruten!

### Følge ruten

Ruten er merket med en magentafarget linje. Underveis vil zūmo-enheten vise veien til bestemmelsesstedet ved hjelp av talemeldinger, piler på kartet og kjøreanvisninger øverst på kartet. Hjørnet øverst til venstre viser distansen til den neste manøveren og hvilken trafikkfil du bør være i for manøveren.

Hvis du avviker fra den opprinnelige ruten, vil zūmo-enheten beregne ruten på nytt og gi nye kjøreanvisninger.

Det kan vises et fartsgrenseikon når du kjører på hovedveier.

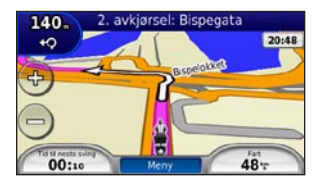

#### Legge til et viapunkt

Du kan legge til et stopp (viapunkt) på ruten. zūmo-enheten gir deg først anvisninger til stoppet og deretter til det endelige bestemmelsesstedet.

- Når en rute er aktiv, trykker du på Meny > Hvor skal du?.
- 2. Søk etter det ekstra stoppet.
- 3. Trykk på Kjør!.
- 4. Trykk på Legg til som viapunkt for å legge til dette stoppet før bestemmelsesstedet.

Hvis du vil legge til mer enn ett stopp på ruten, bør du redigere den aktive ruten. Se side 11.

#### Foreta en omkjøring

Hvis en vei på ruten din er stengt, kan du foreta en omkjøring.

- 1. Når en rute er aktiv, trykker du på Meny.
- 2. Trykk på Omkjør.

Enheten prøver å lede deg tilbake til den opprinnelige ruten så raskt som mulig. Hvis ruten du kjører langs, er det eneste logiske alternativet, kan det hende at zūmo-enheten ikke beregner en omkjøring.

#### Stoppe ruten

1. Når en rute er aktiv, trykker du på Meny.

2. Trykk på Stopp.

#### Justere volumet

På menysiden trykker du på **Volum**. Trykk på **o** og **o** for å justere hovedvolumet. Trykk på **Dempet** for å dempe alle lydkilder.

Hvis du vil justere volumet for talemeldingene, medieavspilleren og telefonen, trykker du på **Mikser**. Juster lydnivåene etter behov. Trykk på **Gjenopp.** for å gjenopprette de opprinnelige lydnivåene.

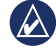

**MERK:** Trykk på og slipp av/på-knappen raskt for å få tilgang til innstillingene for volum og lysstyrke.

## Hvor skal du?

I Revor skal du? -menyen finner du flere forskjellige kategorier som du kan bruke når du søker etter posisjoner. Hvis du vil ha informasjon om hvordan du foretar et enkelt søk, kan du se side 6.

## Finne en adresse

Fremgangsmåten for å finne en adresse avhenger av hvilke kart som finnes på zūmo-enheten. Ikke alle kartdata støtter postnummersøk.

- 1. Trykk på Hvor skal du? > Adresse.
- 2. Trykk på Endre stat eller land hvis det er nødvendig.
- 3. Trykk på Søk på alle.

#### ELLER

Trykk på **Stav sted** eller **Stav postnummer**, angi stedet/postnummeret, og trykk på **Ferdig**. Velg by eller postnummer fra listen.

- 4. Angi nummeret for adressen, og trykk på **Ferdig**.
- 5. Angi gatenavnet, og trykk på Ferdig.

- 6. Velg eventuelt riktig gate fra listen.
- 7. Trykk eventuelt på adressen.

## Søke i nærheten av en annen posisjon

zūmo-enheten søker automatisk etter steder i nærheten av gjeldende posisjon.

- 1. Trykk på Hvor skal du? > Nærme.
- 2. Velg et alternativ:
  - Hvor jeg er nå søker etter steder i nærheten av gjeldende posisjon.
  - En annen by søker etter steder i nærheten av byen du angir.
  - Min gjeldende rute søker etter steder langs ruten.
  - Mitt bestemmelsessted søker etter steder i nærheten av det gjeldende bestemmelsesstedet.
- 3. Trykk på OK.

## Alternativer for Kjør!-side

Trykk på et element i listen over søkeresultater for å vise Kjør!-siden.

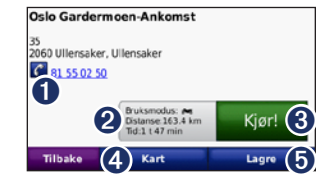

- Trykk for å ringe til dette stedet hvis en mobiltelefon med trådløs Bluetoothteknologi er koblet til.
- 2 Trykk for å vise ruten på kartet. Se side 14.
- **3** Trykk for å opprette en detaljert rute til denne posisjonen.
- Trykk for å vise denne posisjonen på kartet.
- Trykk for å lagre denne posisjonen i Favoritter. Se side 10.

## Angi en Hjem-posisjon

Du kan angi en Hjem-posisjon for stedet du kjører til oftest.

- 1. Trykk på Hvor skal du? > Ta meg hjem.
- 2. Velg et alternativ.

### Kjøre hjem

Etter at du har angitt Hjem-posisjonen, kan du hente opp ruten til stedet når som helst. Trykk på **Hvor skal du?** > **Ta meg hjem**.

#### Endre Hjem-posisjon

Hvis du vil angi en ny posisjon som Hjemposisjon, bruker du Verktøy-menyen.

- 1. Trykk på Verktøy > Mine data > Angi Hjem-posisjon.
- 2. Velg et alternativ.

## Finne et sted ved å stave navnet

Hvis du vet navnet på posisjonen du leter etter, kan du stave det ved hjelp av tastaturet på skjermen. Du kan også angi bokstaver i navnet for å begrense søket.

- 1. Trykk på Hvor skal du? > Punkter av inter. > Stav navn.
- 2. Skriv inn bokstaver i navnet ved hjelp av tastaturet på skjermen.
- 3. Trykk på Ferdig.

#### Bruke tastaturet på skjermen

Når det vises et tastatur på skjermen, skriver du inn tall og bokstaver ved å trykke på tastene.

| <b>_</b> <ai< th=""><th>ngi nav</th><th>n&gt;</th><th></th><th>1</th><th>J. u</th></ai<> | ngi nav | n>  |    | 1   | J. u                                                                                                    |
|------------------------------------------------------------------------------------------|---------|-----|----|-----|----------------------------------------------------------------------------------------------------|
| A-L                                                                                      | M-)     | < Y | -Ô | 0-9 | !?&#</th></tr><tr><th>Α</th><th>В</th><th>С</th><th>D</th><th>E</th><th>F</th></tr><tr><td>G</td><td>Н</td><td>1</td><td>J</td><td>К</td><td>L</td></tr><tr><td>Tilbak</td><td></td><td>Språk</td><td>Ski</td><td>ft</td><td>Ferdig</td></tr></tbody></table> |

- Trykk på for å legge til et mellomrom.
- Trykk på **E** for å slette bokstaven.

- Trykk på 🔽 for å velge ord du nylig skrev inn og valgte.
- Trykk på **Språk** for å endre modus for tastaturspråk.
- Trykk på <sup>176#</sup> for å skrive spesialtegn.

## Finne steder som nylig er funnet

zūmo-enheten lagrer de siste 50 av dine nylige funn i listen Nylige treff. De stedene som ble vist sist, vises øverst i listen. Trykk på **Hvor skal du?** > **Nylige treff** for å vise nylig funne elementer.

## Fjerne steder som nylig er funnet

Trykk på **Fjern** > **Ja** for å fjerne alle stedene fra listen Nylige treff. Alle elementer fjernes fra listen, men dette sletter ikke det faktiske stedet fra zūmo-enheten.

## Bruke favoritter

Du kan lagre steder i Favoritter, slik at du raskt kan finne dem og opprette ruter til dem. Hjem-posisjonen blir også lagret i Favoritter.

#### Lagre din gjeldende posisjon

Trykk på kjøretøyikonet på kartsiden. Trykk på **Lagre posisjon** for å lagre den gjeldende posisjonen.

#### Lagre steder du finner

- 1. Når du har funnet et sted du vil lagre, trykker du på Lagre på Kjør!- siden.
- 2. Trykk på OK. Stedet lagres i Favoritter.

#### Finne lagrede steder

- 1. Trykk på Hvor skal du?.
- 2. Trykk på Favoritter.
- 3. Trykk på en kategori. Du får frem en liste over de lagrede posisjonene.

### Redigere lagrede steder

- 1. Trykk på Hvor skal du? > Favoritter.
- 2. Trykk på den posisjonen du vil redigere.
- 3. Trykk på Rediger.
  - Endre navn angi et nytt navn, og trykk på Ferdig.
  - Legg ved bilde velg et bilde for å tilordne det til posisjonen. Hvis du vil laste inn bilder på zūmo-enheten eller et minnekort, kan du se side 23.
  - Endre kartsymbol trykk på et nytt symbol.
  - Endre telefonnummer angi et telefonnummer, og trykk på Ferdig.
  - Endre kategorier opprett og endre kategorien der posisjonen lagres.
  - Slett trykk på Ja for å fjerne dette elementet fra listen Favoritter.

## Bruke bildenavigasjon

Du kan laste inn bilder med posisjonsinformasjon på zūmo-enheten eller et minnekort og opprette ruter til dem.

- 1. Gå til http://connect.garmin.com/photos for å laste ned bilder med posisjonsinformasjon.
- 2. Følg instruksjonene på webområdet for å velge og laste inn bilder.
- Trykk på Hvor skal du? > Favoritter
   Bilder. Det vises bilder med posisjonsinformasjon.
- 4. Trykk på et bilde.

## Bruke tillegg

Hvis du vil ha informasjon om tillegg, som fotoboksinformasjon og Garmin Travel Guide, kan du se sidene 34–35.

### Bruke egendefinerte ruter

Trykk på **Hvor skal du?** > **Egendef. ruter**. Velg ruten du vil kjøre, og trykk på **Kjør!**.

#### Opprette en egendefinert rute

Bruk zūmo-enheten til å opprette og lagre ruter før din neste tur. Du kan lagre inntil 20 ruter.

- 1. Trykk på Hvor skal du? (eller Verktøy) > Egendef. ruter > Ny.
- 2. Trykk på Legg til nytt startpunkt.
- Finn en posisjon som skal være startpunkt, og trykk på Velg.
- 4. Trykk på Legg til nytt sluttpunkt.
- 5. Finn en posisjon som skal være sluttpunkt, og trykk på **Velg**.

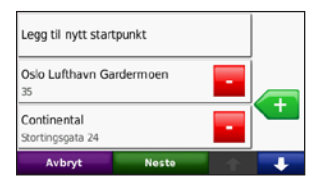

- 6. Trykk på < for å legge til en ny posisjon i ruten. Trykk på 🚾 for å fjerne en posisjon.
- 7. Trykk på **Neste** for å beregne ruten og vise den på kartet.

8. Trykk på Lagre for å lagre ruten og avslutte.

#### Redigere egendefinerte ruter

- 1. Trykk på Hvor skal du? (eller Verktøy) > Egendef. ruter.
- 2. Velg ruten du vil redigere.
- 3. Trykk på Rediger.
- 4. Trykk på et alternativ for å redigere ruten:
  - Endre navn angi et nytt navn, og trykk på Ferdig.
  - Legg til eller fjern punkter legg til eller fjern punkter fra ruten.
  - Ordne punkter manuelt endre rekkefølgen på punktene langs ruten.
  - Ordne punktene i optimal rekkefølge – ordne punktene automatisk.
  - **Omberegn** endre rutepreferansen til å beregne etter raskere tid, kortere distanse eller offroad.
  - Slett fjern denne ruten.

Endringene lagres automatisk når du går ut av hvilken som helst av sidene for ruteredigering.

## Finne et sted ved hjelp av kartet

Hvis du vil finne en posisjon på kartet, trykker du på **Hvor skal du?** > **Se på kart** eller trykker hvor som helst på kartet.

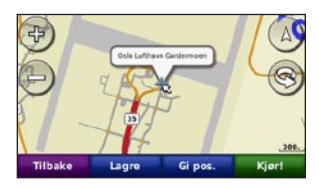

- Trykk og dra for å vise en annen del av kartet.
- Trykk på + og for å zoome inn og ut.
- Trykk et sted på kartet. En pil peker på posisjonen.
- Trykk på Lagre for å lagre posisjonen.
- Trykk på **Kjør!** for å navigere til posisjonen.
- Hvis zūmo-enheten er i simulatormodus, trykker du på **Gi pos.** for å angi posisjonen din til den valgte posisjonen. (Se side 28.)

- Trykk på (Δ) for å veksle mellom kart i 3D (tredimensjonalt) og 2D (todimensjonalt).
- Trykk på S for å rotere visningsvinkelen i 3D-visning.
- Når du zoomer ut, endres kartet til et digitalt topografisk kart som viser høydekonturene for området.
- Zoom helt ut for å vise globusen. Trykk på og snurr globusen for å finne ulike deler av verden raskt.

MERK: Du kan bare se detaljert kartinformasjon for områder som du har kart over, og som er lastet inn på zūmo-enheten.

## Angi koordinater

Hvis du kjenner de geografiske koordinatene til bestemmelsesstedet, kan du bruke zūmo-enheten til å navigere til bestemmelsesstedet ved hjelp av breddeog lengdegradskoordinater (eller andre koordinatformater). Dette kan være svært nyttig i geocaching.

- 1. Trykk på Hvor skal du? > Koordinater.
- 2. Trykk på **Format** for å velge det riktige koordinatformatet for den typen kart du bruker.
- 3. Trykk på et retningsfelt for å velge en ny retning.
- 4. Trykk på et tallfelt for å angi koordinatene, og trykk på **Ferdig**.
- 5. Når du har angitt de riktige koordinatene, trykker du på **Neste**.

## Bruke hovedsidene

#### Kartside

Trykk på 🥦 Vis kart for å vise kartsiden.

- Kjøretøyikonet Sviser den gjeldende posisjonen.
- Trykk på 3D-visning av kartet for å velge en oversiktsvisning.
- Trykk på og dra kartet for å vise en annen del av av kartet (se side 11).
- Det kan vises et fartsgrenseikon når du kjører på hovedveier.

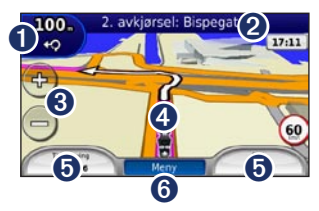

Trykk for å vise siden for neste sving eller siden med oversikt over veikryss (hvis den er tilgjengelig).

## 2 Trykk for å vise siden med manøverliste.

- **3** Trykk for å zoome inn og ut.
- Trykk på kjøretøysikonet for å vise Hvor er jeg?- siden.
- **5** Trykk for å vise tripcomputeren.
- **6** Trykk for å gå tilbake til menysiden.

## Side med manøverliste

| Till     | oake  | Vis kart      |        | +        | +    |
|----------|-------|---------------|--------|----------|------|
| 110-     |       | ·             |        |          |      |
| ŝ        | Høvre | på Christian  | Miche  | elsens G | iate |
| 1.7:     |       |               |        |          |      |
| <b>6</b> | Venst | re på Fagerhe | eimaa  | ta       |      |
| 300-     |       |               |        |          |      |
| ŝ        | Høvre | på Waldema    | r Thra | anes Ga  | te   |

Når du navigerer etter en rute, viser siden med manøverliste detaljerte instruksjoner for hele ruten og distansen mellom svingene. Trykk på tekstlinjen øverst på kartsiden for å vise siden med manøverliste. Trykk på en sving i listen for å vise siden for neste sving for den svingen. Trykk på **Vis kart** for å vise hele ruten på kartet.

## Side for neste sving

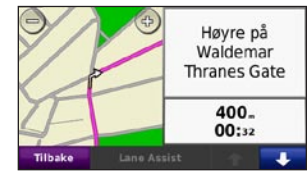

Når du navigerer etter en rute, viser siden for neste sving den neste svingen på kartet og distansen og tiden som er igjen før du kommer til svingen.

Hvis du vil vise en kommende sving på kartet, trykker du på det øvre venstre hjørnet av kartsiden eller på en hvilken som helst sving på siden med manøverlisten. Når dette alternativet er tilgjengelig, kan du trykke på **Lane Assist** på siden for neste sving for å vise Lane Assist-siden for denne svingen.

### Lane Assist-siden

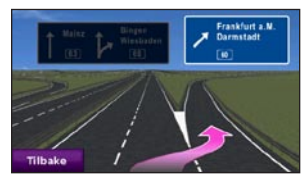

Når Lane Assist-siden er tilgjengelig, kan den vise neste veikryss og hvilken fil du bør ligge i. Trykk i det øvre venstre hjørnet på kartsiden for å vise Lane Assist-siden. Du får også tilgang til Lane Assist-siden fra siden for neste sving.

### Rutesiden

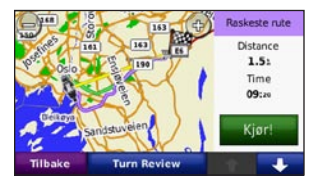

Rutesiden viser tre forskjellige typer ruter til bestemmelsesstedet: raskest tid, kortest distanse og offroad. Trykk på en ruteknapp på siden av skjermen for å velge ruten.

På Kjør!- siden trykker du på kategorien for ruteinformasjon, som viser en liste over bruksmodusen og distanse og tid til bestemmelsesstedet, for å åpne rutesiden.

## Tripcomputersiden

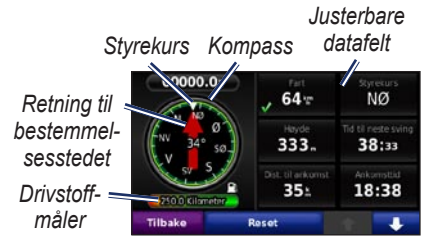

Tripcomputeren gir deg nyttig statistikk om turen. Du viser tripcomputeren ved å trykke på et datafelt på den ene eller andre siden av **Meny** på kartsiden.

Grønne haker vises ved siden av datafeltene som for øyeblikket vises på kartsiden.

Hvis du stopper ofte, lar du zūmo-enheten være slått på, slik at den kan måle medgått tid under turen nøyaktig.

## Kompass

Du kan navigere ved hjelp av et GPSkompass. Ingen kalibrering er nødvendig, men du må ha klar sikt mot himmelen. Kompasset roterer mens du reiser.

Kompasset finnes på tripcomputersiden, som du får tilgang til ved å trykke på ett av datafeltene ved siden av knappen **Meny**.

#### Endre datafelter

Du kan vise forskjellig informasjon når du kjører og følger ruter.

- Når du navigerer en rute, trykker du på et datafelt i det nedre venstre eller høyre hjørnet på kartsiden.
- 2. På tripcomputersiden trykker du på et datafelt som du vil skal vises på kartet.

### Nullstille turinformasjon

For at du skal få nøyaktig tripinformasjon, må du nullstille tripinformasjonen før du begynner på en rute.

1. Når du er på kartsiden, trykker du på et datafelt for å åpne tripcomputersiden.

- 2. Trykk på Tilbakestill, og velg et alternativ:
- Trykk på **Maks. fart** for å nullstille maksfarten.
- Trykk på **Tripdata** for å nullstille informasjonen på tripcomputersiden.
- Trykk på **Drivstoffmåler** for å nullstille drivstoffmåleren på tripcomputeren.

På siden Tilbakestill trykker du på **Drivstoffinnstillinger** for å aktivere drivstoffmåleren.

#### Aktivere drivstoffregistrering

Når du er koblet til motorsykkelbraketten, kan zūmo-enheten varsle deg når det er lite drivstoff på tanken.

## Trykk på Verktøy > Innstillinger > Drivstoffmåler.

**Drivstoffregistrering** – trykk på **På**. En drivstoffmåler vises under kompasset på kartsiden.

**Distanse per tank** – angi den totale distansen motorsykkelen kan kjøre på en drivstofftank.

Advarsel om lite drivstoff – velg dette når du vil bli varslet om at det er lite drivstoff på tanken.

#### Bruke drivstoffalarmen

Når nivået i drivstofftanken er lavt nok til å utløse Alarm for gjenv. drivstoff, vises et rødt drivstoffpumpeikon på kartsiden. Trykk på ikonet for å se en liste over bensinstasjoner i nærheten.

## Bruke håndfri telefonering

Ved hjelp av Bluetooth-teknologi kan zūmoenheten kobles til en mobiltelefon, slik at du får en håndfri enhet.

Hvis du vil kontrollere om enheten med Bluetooth-teknologi er kompatibel med zūmo-enheten, kan du gå til www.garmin.com/bluetooth.

### Pare enhetene

Trådløs Bluetooth-teknologi oppretter en trådløs tilkobling mellom enheter, for eksempel en mobiltelefon og zūmo-enheten. Første gang du bruker to enheter sammen, må du "pare" dem ved å opprette en forbindelse ved hjelp av en PIN-kode eller et passord. Når du først har paret dem, kobles de automatisk sammen hver gang du slår dem på. Hvis du vil pare og koble sammen, må enheten din og zūmo-enheten slås på og ikke være mer enn 10 meter fra hverandre. zūmoenheten kan være koblet til en telefon og et hodesett samtidig.

Begynn paringen fra zūmo-enheten eller fra telefonen. Se instruksjonene for enhetene.

Når zūmo-enheten slås på, forsøker den å koble seg til enheten den sist var tilkoblet. Du må kanskje stille inn enheten slik at den automatisk kobler seg til zūmo-enheten når den slås på.

Du kan begynne å ringe når telefonen er koblet til zūmo-enheten. Trykk på **Telefon** på menysiden for å åpne telefonmenyen.

## Pare telefonen ved hjelp av telefonen

- Aktiver Bluetooth-innstillingen på zūmoenheten. Trykk på Verktøy > Innstillinger > Bluetooth.
- 2. Velg Aktivert.
- Aktiver Bluetooth-komponenten på telefonen. Dette kan være på en meny som heter Innstillinger, Bluetooth, Tilkoblinger eller Håndfri.
- 4. Start et søk etter Bluetooth-enheter.
- 5. Velg zūmo-enheten fra listen over enheter.
- 6. Tast 1234 på telefonen.

## Pare zūmo-enheten med mobiltelefonen

- Aktiver Bluetooth-innstillingen på zūmoenheten. Trykk på Verktøy > Innstillinger > Bluetooth.
- 2. Velg Aktivert.
- 3. Trykk på Verktøy > Innstillinger > Bluetooth.
- 4. Under Telefon trykker du på Legg til (eller Endre).
- Aktiver Bluetooth-komponenten på telefonen. Aktiver modusen Finn meg / Utforsk / Synlig. Disse innstillingene kan befinne seg i menyen Bluetooth, Tilkoblinger eller Håndfri.
- 6. Trykk på OK på zūmo-enheten.
- 7. Velg telefonen din, og trykk på OK.
- 8. Tast 1234 på telefonen.

### Motta et anrop

Når du mottar et anrop, åpnes vinduet for innkommende anrop. Trykk på **Svar** hvis du vil svare på anropet. Trykk på **Ignorer** hvis du vil ignorere anropet og stanse ringelyden.

Den interne mikrofonen er foran på zūmoenheten.

### l en samtale

Trykk på **⊘** > Avslutt for å avslutte samtalen. Trykk på **⊘** > Valg for samtale for å få frem følgende alternativer:

- **Tastetoner** viser en tastaturside slik at du kan bruke automatiske systemer, for eksempel telefonsvarer.
- Overfør lyd til telefon denne funksjonen er nyttig hvis du vil slå av zūmo-enheten, men likevel fortsette samtalen, eller hvis du vil snakke privat. Trykk på Overfør lyd til enhet hvis du vil bytte tilbake.
- Demp mikrofonen.

## Telefonmeny

Trykk på **Telefon** på menysiden for å vise telefonmenyen. Trykk på **Status** for å vise den tilkoblede telefonens signalstyrke, batterinivå og navn.

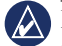

**MERK:** Ikke alle telefoner støtter alle funksjonene på telefonmenyen til zūmo-enheten.

#### Bruke telefonboken

Hver gang mobiltelefonen kobles til zūmoenheten, lastes telefonboken automatisk inn på zūmo-enheten. Det kan ta et par minutter før telefonboken blir tilgjengelig.

- 1. Trykk på Telefon > Telefonbok.
- 2. Trykk på telefonbokoppføringen (kontakten) du vil ringe til.
- 3. Trykk på Ring for å ringe til kontakten.

#### Ringe til et punkt av interesse

- 1. Trykk på Telefon > Punkter av inter..
- 2. Søk etter punktet av interesse som du vil ringe til.
- 3. Trykk på Ring eller 🌈.

#### Ringe et nummer

- 1. Trykk på Telefon > Ring.
- 2. Angi nummeret, og trykk på Ring.

#### Vise anropsloggen

Hver gang telefonen kobles til zūmoenheten, overføres anropsloggen automatisk til zūmo-enheten. Det kan ta et par minutter å overføre disse dataene til zūmo-enheten.

- 1. Trykk på Telefon > Anropslogg.
- Trykk på en kategori for å vise disse anropene. Anropene vises i kronologisk rekkefølge, med de siste anropene øverst i listen.
- 3. Trykk på en oppføring, og trykk på Ring.

#### Ringe hjem

Angi et telefonnummer for Hjem-posisjonen, slik at du raskt kan ringe hjem.

#### Slik angir du telefonnummeret ditt:

- 1. Trykk på Telefon > Ring hjem.
- Trykk på Angi telefonnummer for å bruke tastatursiden, eller trykk på Velg fra telefonbok (bare tilgjengelig hvis telefonen støtter overføring av telefonbok).
- 3. Trykk på Ferdig > Ja. zūmo-enheten ringer hjemmetelefonnummeret.

Slik ringer du hjem: Trykk på Telefon > Ring hjem.

## Ringe ved hjelp av taleoppringing

Du kan foreta anrop ved å si kontaktens navn.

- 1. Trykk på Telefon > Taleoppringning.
- 2. Si kontaktens navn.

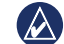

**MERK:** Det kan hende at du må lære opp telefonen til å kjenne igjen talekommandoene dine. Se instruksjonene for telefonen.

## Bruke trafikkinformasjon

zūmo-enheten kan motta FM TMCtrafikkinnhold (Traffic Message Channel). Du får bare tilgang til trafikkinformasjon hvis zūmo-enheten er koblet til en valgfri FM-trafikkmottaker. Hvis du vil ha mer informasjon, kan du gå til www.garmin .com/traffic.

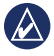

**MERK:** Garmin er ikke ansvarlig for at trafikkinformasjonen er korrekt.

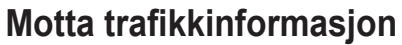

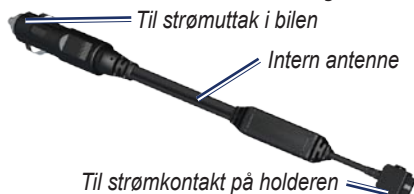

Følgende forutsetninger er nødvendige for å motta trafikkinformasjon:

- Trafikkmottakeren må være koblet til zūmo-enheten.
- Trafikkmottakeren og zūmo-enheten må være koblet til en ekstern strømkilde.
- Trafikkmottakeren og zūmo-enheten må være innenfor rekkevidde av en FMstasjon som sender trafikkdata.

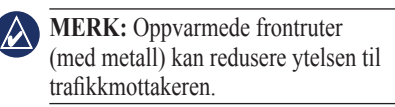

## Trafikk i ditt område

Når du mottar trafikkinformasjon, vises et trafikkikon i det øverste venstre hjørnet på kartsiden. Trafikkikonet endrer farge for å vise hvor alvorlig trafikkforholdene er på den ruten eller veien du er på.

## Fargekode for alvorlighetsgrad

| Farge | Beskrivelse             | Betydning                       |
|-------|-------------------------|---------------------------------|
| Grønn | lkke særlig<br>alvorlig | Trafikken flyter som normalt.   |
| Gul   | Middels<br>alvorlig     | Medfører noe<br>køkjøring.      |
| Rød   | Svært alvorlig          | Lange køer eller<br>trafikkork. |

### Trafikk på din rute

Når ruten beregnes, undersøker zūmoenheten de gjeldende trafikkforholdene og velger automatisk den ruten som tar kortest tid. Hvis det oppstår store forsinkelser i trafikken mens du navigerer, beregnes ruten automatisk på nytt. Det kan hende at du likevel rutes gjennom trafikk hvis det ikke finnes andre og bedre ruter. Hvis det oppstår en mindre alvorlig trafikkforsinkelse på ruten, viser trafikkikonet hvor mye ekstra tid som er lagt til ruten, som følge av forsinkelsen. Denne tiden er allerede inkludert i den beregnede ankomsttiden.

#### Slik unngår du trafikk på ruten:

- 1. Trykk på trafikkikonet på kartsiden.
- 2. Trykk på Trafikk på ruten.
- 3. Trykk på pilene for å vise andre trafikkforsinkelser på ruten ved behov.
- 4. Trykk på **Unngå** hvis du vil unngå forsinkelsen i trafikken.

## Vise trafikkartet

Trafikkartet viser fargekodet trafikk og forsinkelser på veier i nærheten.

- 1. Trykk på trafikkikonet på kartsiden.
- 2. Trykk på Vis trafikkart for å vise trafikkhendelser på et kart.

Du går tilbake til det normale kartet fra trafikkartet ved å trykke på trafikkikonet og deretter trykke på **Vis normalt kart**.

#### Vise trafikkforsinkelser

- 1. Trykk på trafikkikonet på kartsiden.
- 2. Trykk på **Trafikksøk** for å vise en liste over trafikkforsinkelser.
- Trykk på et element i listen for å vise forsinkelsen på kartet og mer informasjon om forsinkelsen. Hvis det er mer enn én forsinkelse, trykker du på pilene for å vise de andre forsinkelsene.

## Bruke medieavspillerne

## Bruke et trådløst hodesett

Hvis du vil lytte til lyd med høy kvalitet, kan du koble til et Bluetooth-hodesett med A2DP (Advanced Audio Distribution Profile). Du finner mer informasjon om Bluetoothteknologi på side 16.

Hvis du vil pare og koble sammen, må enheten din og zūmo-enheten slås på og ikke være mer enn 10 meter fra hverandre.

#### Pare hodesettet

- 1. Trykk på Verktøy > Innstillinger > Bluetooth på menysiden.
- 2. Under Lyd trykker du på Legg til (eller Endre).
- 3. Slå på hodesettet, og aktiver om nødvendig modusen Finn meg / Utforsk / Synlig.
- 4. Trykk på OK på zūmo-enheten.
- 5. Velg hodesettet, og trykk på **OK**.
- Angi om nødvendig Bluetooth-PIN-koden eller -passordet for hodesettet, og trykk på Ferdig.
- 7. Trykk på **OK**.

### Spille av musikk

Du kan laste inn musikkfiler til internminnet eller minnekortet. Se side 23.

- 1. Trykk på Verktøy > Medieavspiller.
- 2. Trykk på **Kilde** hvis du vil vise MP3spilleren.
- 3. Trykk på Bla gjennom.
- 4. Velg en kategori og en underkategori hvis det er nødvendig.
- Hvis du vil spille av hele kategorien fra begynnelsen av listen, trykker du på Spill alle. Hvis du vil spille av en bestemt sang, trykker du på sangtittelen.

#### Gjeldende spor Ingen MP3 flier ble funnet 005050 / 9 0 / 9 0

- Trykk på spillelisten for å legge til sanger, fjerne sanger og hoppe til en annen sang i spillelisten.
- Trykk på 📧 for å justere volumet.
- Trykk på 🕢 for å spille av den gjeldende sangen fra begynnelsen, og trykk én

gang til for å spille av den forrige sangen på spillelisten. Trykk på knappen og hold den nede for å spole tilbake i den gjeldende sangen.

- Trykk på ()) for å gå til neste sang. Trykk på knappen og hold den nede for å spole fremover i den gjeldende sangen.
- Trykk på 🕡 for å sette sangen på pause.
- Trykk på **G** for å gjenta den gjeldende spillelisten.
- Trykk på *to for å spille av spillelisten i tilfeldig rekkefølge.*
- Trykk på albumomslaget hvis du vil vise detaljer om sangen, eller hvis du vil fjerne den fra spillelisten.

### Støttede filtyper

zūmo-enheten støtter MP3-musikkfiler og M3U- og M3U8-spillelistefiler.

## Opprette og høre på spillelister

Du kan høre på spillelister som er opprettet på datamaskinen din, ved å bruke zūmoenheten. Du kan også lagre spillelister ved å bruke zūmo-enheten.

## Slik lagrer du den gjeldende spillelisten:

- Mens du hører på musikk i musikkavspilleren, trykker du på Bla gjennom > Spilleliste > Lagre gjeldende spilleliste.
- 2. Angi et navn, og trykk på Ferdig.

#### Slik oppretter du en ny spilleliste:

- I musikkavspilleren trykker du på Bla gjennom > Spilleliste > Lag ny spilleliste.
- 2. Velg sanger.
- 3. Trykk på **Tilbake** når du er ferdig med å legge til sanger i spillelisten.

## Slik oppretter du en spilleliste på en datamaskin:

- 1. Ved hjelp av datamaskinen og et lydprogram kan du lage en spilleliste av musikkfiler. Lagre spillelisten som en M3U- eller M3U8-fil.
- Om nødvendig kan du bruke et tekstredigeringsprogram til å fjerne banen fra filnavnet i M3U-filer. M3U-filen skal bare vise musikkfilnavnene. Du finner mer informasjon i lydprogrammets hjelpefil.

 Overfør spillelisten og musikkfilene til zūmo-enheten (se side 23). M3U-filen må ligge på samme sted som musikkfilene.

#### Slik spiller du av en spilleliste:

- I musikkavspilleren trykker du på Bla gjennom > Spilleliste > Åpne lagret spilleliste. Alle tilgjengelige spillelister vises.
- 2. Trykk på en spilleliste for å starte avspillingen av musikkfilene.

## Slik redigerer du den gjeldende spillelisten:

- 1. Trykk på spillelisten mens du hører på musikk i musikkavspilleren.
- 2. Rediger spillelisten:
  - Trykk på Legg til for å legge til en sang på slutten av spillelisten.
  - Trykk på en sang, og trykk deretter på Fjern for å fjerne den fra spillelisten.

## Høre på lydbøker

Hvis du vil kjøpe bøker fra Audible.com<sup>®</sup>, kan du gå til http://garmin.audible.com.

#### Høre på en bok

- 1. Trykk på Verktøy > Medieavspiller.
- 2. Trykk på Kilde for å vise lydbokavspilleren.
- 3. Trykk på Bla gjennom.
- 4. Trykk på en kategori, og trykk deretter på en boktittel.

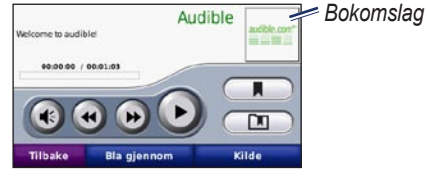

- Trykk på 🕑 for å justere volumet.
- Trykk på b for å hoppe over et avsnitt og på o for å gå tilbake. Trykk og hold inne for å gå fremover eller bakover.
- Trykk på 🕡 for å sette boken på pause.
- Trykk på bokomslaget for å vise ekstra informasjon.

#### Bruke bokmerker

Du oppretter et bokmerke ved å trykke på og **Bokmerke**. Trykk på og deretter på et bokmerke for å vise alle bokmerkene. Trykk på **Spill** for å lytte til boken fra bokmerket.

## Behandle filer

Du kan lagre filer, for eksempel JPEG- og GPZ-bildefiler, i zūmo-enhetens interne minne eller på et valgfritt minnekort.

MERK: zūmo-enheten er ikke kompatibel med Windows<sup>®</sup> 95, 98, Me eller NT. Den er heller ikke kompatibel med Mac<sup>®</sup> OS 10.3 og tidligere versjoner. Dette er en vanlig begrensning for de fleste USBmasselagringsenheter.

## Laste inn filer

#### Trinn 1: Sette inn et minekort

Du setter inn eller fjerner kortet ved å skyve det inn til du hører et klikk. Dette trinnet er valgfritt.

#### Trinn 2: Koble til USB-kabelen

Koble USB-kabelen til kontakten under batteridekselet på zūmo-enheten. Koble den største enden av kabelen til en ledig USBport på datamaskinen.

zūmo-enheten og minnekortet vises som flyttbare stasjoner i Min datamaskin på

Windows-datamaskiner og som volumer på Mac-datamaskiner.

**MERK:** Det er ikke sikkert at zūmostasjonene vises i enkelte operativsystemer eller på datamaskiner med flere nettverksstasjoner. Du finner mer informasjon om hvordan du tilordner stasjonene, i hjelpefilen til operativsystemet.

#### Trinn 3: Overføre filer til zūmo-enheten

Kopier og lim inn filer fra datamaskinen til zūmo-stasjonene/-volumene.

- 1. Søk på datamaskinen for å finne filen du vil kopiere.
- 2. Merk filen, og velg **Rediger > Kopier**.
- 3. Åpne Garmin- eller minnekortstasjonen/volumet.
- 4. Velg Rediger > Lim inn.

## Trinn 4: Løse ut og koble fra USB-kabelen

Når du er ferdig med å overføre filer, klikker du på løs ut-ikonet 😂 i systemstatusfeltet eller drar volumikonet til søppelbøtten 🗑 på Mac-datamaskiner. Koble fra zūmo-enheten.

## Støttede filtyper

- MP3-musikkfiler
- M3U- og M3U8-musikkfiler for spilleliste
- AA-lydbokfiler
- JPEG- og JPG-bildefiler
- GPX-rutefiler
- Egendefinerte POI-filer for GPI fra programmet POI Loader
- Kart, ruter, triplogger og veipunkter fra MapSource<sup>®</sup>

## Slette filer

Koble zūmo-enheten til datamaskinen og åpne stasjonen eller volumet for zūmoenheten eller minnekortet. Merk filen du vil slette, og trykk på **Delete**-tasten på tastaturet til datamaskinen.

FORSIKTIG: Hvis du ikke er sikker på hvilken funksjon en fil har, må du IKKE slette den. Minnet til zūmo-enheten inneholder viktige systemfiler som IKKE må slettes. Vær spesielt forsiktig med filer som er plassert i mapper kalt Garmin.

## Bruke verktøyene

Verktøy-menyen inneholder mange funksjoner som er nyttige når du reiser til nye steder.

### Innstillinger

Hvis du vil ha informasjon om innstillingene, kan du se sidene 28–32.

### Hvor er jeg?

Trykk på **Verktøy** > **Hvor er jeg?** for å vise informasjon om den gjeldende posisjonen. Dette er en nyttig funksjon hvis du trenger å fortelle utrykningspersonell hvor du befinner deg. Trykk på en knapp til høyre for å vise de nærmeste posisjonene i den kategorien. Trykk på **Lagre posisjon** for å lagre den gjeldende posisjonen.

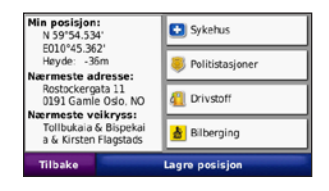

## Hjelp

Trykk på **Verktøy** > **Hjelp** for å få informasjon om hvordan du bruker zūmoenheten. Trykk på en kategori for å vise informasjon om et emne. Hvis du vil søke etter et nøkkelord i emnene, trykker du på **Søk**.

#### Medieavspiller

Du finner informasjon om medieavspilleren på sidene 21–22.

### Bildeviser

Vis bilder som du har lagret på zūmoenheten.

#### 1. Trykk på Verktøy > Bildeviser.

- Trykk på et bilde for å vise en større versjon av det. Trykk på Info for å vise filinformasjon og vise dette bildet når du slår på zūmo-enheten.
- 3. Trykk på Tilbake.
- 4. Trykk på pilene for å vise alle bildene.

#### Vise en bildefremvisning

- Trykk på Verktøy > Bildeviser > Bildevisn. > for å starte en bildefremvisning.
- 2. Trykk hvor som helst på skjermen for å stoppe bildefremvisningen.

### Egendefinerte ruter

Du finner mer informasjon om ruter på side 11.

### Mine data

Trykk på **Verktøy** > **Mine data** for å behandle og slette lagrede data, for eksempel dine Favoritter.

Hvis du har overført en rute fra MapSource, kan du trykke på **Importer rute fra fil** for å bruke den ruten i zūmo-enheten.

## Behandle triplogger

Triplogger registreres mens du navigerer i en rute.

#### Lagre triplogger

- Trykk på Verktøy > Mine data > Behandle triplogger > Gjeldende triplogg > Rediger > Arkiver logg.
- 2. Angi navnet på triploggen.
- 3. Velg Ferdig.

#### ELLER

Trykk på **Arkiver logg** mens du ser på en triplogg. **Vise triplogger** 

- 1. Trykk på Verktøy > Mine data > Behandle triplogger.
- 2. Når du vil vise en triplogg for en rute du navigerer i, velger du **Gjeldende triplogg** eller velger en lagret triplogg.
- 3. Velg et segment, eller trykk på Vis alle segmenter.

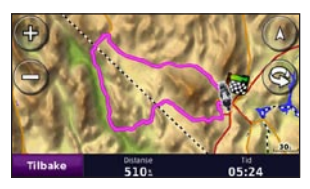

#### Vise triplogger på kartet

- 1. Trykk på Verktøy > Innstillinger > Kart.
- 2. Under **Triplogg** velger du **Vis** eller **Skjul**. En arkivert tur vises som en farget linje på kartet.

#### Slette triplogger

- 1. Trykk på Verktøy > Mine data > Behandle triplogger.
- 2. Velg en triplogg.
- 3. Trykk på Rediger > Slett logg.

## Vise et topografisk kart for en triplogg

- 1. Trykk på Verktøy > Mine data > Behandle triplogger.
- 2. Velg en triplogg.
- 3. Velg et segment eller Vis alle segmenter.
- 4. Trykk på 🚾.

#### Dele triplogger

 Med et minnekort installert på enheten trykker du på Verktøy > Mine data

> Behandle triplogger > Gjeldende triplogg.

- 2. Velg en triplogg.
- 3. Trykk på Eksporter.
- 4. Angi navnet på triploggen.
- 5. Trykk på Ferdig.

#### **Redigere triplogger**

- 1. Trykk på Verktøy > Egendef. ruter.
- 2. Velg en triplogg.
- 3. Trykk på Rediger.

### Verdensur

Trykk på **Verktøy** > **Verdensur** for å vise gjeldende klokkeslett for ulike byer i hele verden. Trykk på **Verdenskart** for å vise et kart.

#### Endre byer

- 1. Trykk på Verktøy > Verdensur.
- 2. Trykk på den byen du vil endre.
- 3. Angi den nye byen, og trykk på Ferdig.
- 4. Trykk på den nye byen i listen, og trykk deretter på Lagre.

## Språkguide

Med Garmins språkguide får du data fra Oxfords flerspråklige ressurser og fem tospråklige ordbøker rett i hånden. Hvis du vil kjøpe tilbehør, går du til http://buy.garmin.com eller kontakter Garmin-forhandleren din.

#### Ord og uttrykk

- Trykk på Verktøy > Språkguide > Ord og uttrykk.
- 2. Trykk på **Språk**, velg **Fra-** og **Til-**språkene, og trykk på **Tilbake**.
- 3. Velg en kategori, og søk etter et uttrykk.
- Trykk på Søk hvis du må stave ordet eller uttrykket. Trykk på et uttrykk for å vise oversettelsen.
- 5. Trykk på 🚺 for å høre oversettelsen.

#### Tips om ord og uttrykk

- Bruk **Søk etter nøkkelord i fraser** for å finne alle uttrykk som inneholder et bestemt ord.
- Trykk på et understreket ord for å bruke et annet ord.
- Trykk på **Flere variasjoner** for å endre ord i uttrykket eller for å få en annen oversettelse.

#### Ordbok

Garmins språkguide har fem tospråklige ordbøker.

- 1. Trykk på Verktøy > Språkguide.
- 2. Trykk på Ordbok.
- 3. Trykk på et oversettingsalternativ. Trykk på Til engelsk hvis det er nødvendig.
- 4. Søk etter ordet, og trykk på det.
- 5. Trykk på м for å høre oversettelsen.

#### Ordboktips

- Trykk på **Søk** for å stave ordet eller begynnelsen av ordet.
- Trykk på **Tegnforkl.** for å få informasjon om forkortelser, etiketter og fonetiske tegn for det valgte språket.

Alt av ordbøker, ord og uttrykk er fra © Oxford University Press. Talefiler er fra © Scansoft.

Pocket Oxford Spanish Dictionary © Oxford University Press 2005. Pocket Oxford Italian Dictionary © Oxford University Press 2004. Oxford Portuguese Minidictionary © Oxford University Press 2002. Multilingual Wordbank © Oxford University Press 2001. Multilingual Phrasebank © Oxford University Press 2001. Pocket Oxford-Hachette French Dictionary © Oxford University Press and Hachette Livre 2005. Pocket Oxford-Duden German Dictionary © Oxford University Press and Bibliographisches Institut & F.A. Brockhaus 2003.

## Kalkulator

- 1. Trykk på Verktøy > Kalkulator.
- 2. Skriv inn det første tallet i regnestykket.
- 3. Trykk på en regnefunksjon (+, ×, -, eller +).
- 4. Skriv inn det andre tallet i regnestykket.
- 5. Trykk på =.
- 6. Trykk på  ${\bf C}$  for å utføre en ny utregning.

## Enhetskalkulator

- 1. Trykk på Verktøy > Enhetskalkulator.
- 2. Trykk på Konvert., velg en enhet som skal konverteres, og trykk på OK.
- 3. Trykk på en måleenhet for å endre til det du vil endre fra.
- Velg en måleenhet, og trykk på OK. Gjenta etter behov.
- 5. Trykk på et tomt rektangel.

- 6. Angi en verdi, og trykk på **Ferdig** for å konvertere til enheten.
- 7. Trykk på **Fjern** for å legge inn en annen verdi.

#### Oppdatere vekslingskurser

Med zūmo-enheten kan du oppdatere alle valutavekslingskursene manuelt, slik at du alltid bruker de nyeste kursene.

- 1. Trykk på Verktøy > Enhetskalkulator > Konvert. > Valuta > OK > Oppdater.
- 2. Trykk på kursen du vil oppdatere.
- Trykk på for å slette den gjeldende kursen. Legg inn en ny kurs, og trykk på Ferdig.
- 4. Trykk på Lagre for å fullføre.

Trykk på **Gjenopp.** for å bruke den opprinnelige kursen.

## Tilbud

Nord-Amerika: Hvis zūmo-pakken inneholder en FM TMC-trafikkmottaker, vil du motta annonser og kuponger. Annonsene og kupongene lagres slik at du har tilgang til dem når det passer.

- 1. Trykk på Verktøy > Tilbud.
- 2. Trykk på en annonse og om nødvendig på en posisjon.
- 3. Trykk på 25 for å vise kupongen.

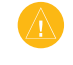

**ADVARSEL:** Ikke prøv å skrive ned kupongkoden mens du kjører.

## Tilpasse zūmo-enheten

- 1. Trykk på Verktøy > Innstillinger.
- 2. Trykk på den innstillingen du vil endre.

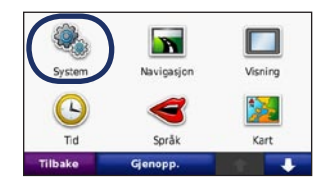

3. Trykk på knappen under navnet på innstillingen for å endre den.

| O System      |    |                  |  |
|---------------|----|------------------|--|
| GPS-simulator |    | Bruksmodus       |  |
| På            |    | Motorsykkel      |  |
| Enheter       |    | м Tastaturlayout |  |
| Kilometer     |    | Stor-modus       |  |
| Tilbake       | Om | Gjenopp.         |  |

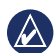

**MERK:** Noen menyer og innstillinger endres avhengig av bruksmodus. Se etter et bruksmodusikon ved siden av innstillingen. Ikke alle innstillingene er tilgjengelige for alle bruksmodiene.

## Endre systeminnstillingene

Trykk på Verktøy > Innstillinger > System.

**GPS-simulator** – aktiver simulatoren for å slå av GPS-modus og bare simulere navigering. Dette sparer også batteri.

**Bruksmodus** – når du vil optimalisere rutene, kan du angi navigeringsmetoden: **Bil, Motorsykkel, Fotgjenger, Scooter**. Se side 5.

Enheter – du kan endre måleenheter til Kilometer eller Miles.

**Tastaturlayout** – velg det du ønsker som tastaturlayout:

- **QWERTY** en layout som ligner layouten på et datatastatur.
- **ABCDE** en alfabetisk layout.
- Stor-modus en layout som gjør at du kan velge mellom seks bokstaver om gangen.

**Om** – vis programvarens versjonsnummer, enhetens ID-nummer og lydversjonsnummeret til zūmo-enheten. Du trenger denne informasjonen når du oppdaterer systemprogramvaren eller kjøper flere kart.

**Gjenopp.** – gjenoppretter de opprinnelige systeminnstillingene.

#### Endre navigasjonsinnstillingene Trykk på Verktøy > Innstillinger > Navigasjon.

**Rutepreferanse** – velg en preferanse for å beregne ruten:

- **Raskere tid** for å beregne ruter som er raskere å kjøre, men der distansen kan være lengre.
- Kortere distanse for å beregne ruter som har kortere distanse, men som kan ta lengre tid å kjøre.
- **Offroad** for å beregne direkteruter (uten veier).

**Unngåelser** – velg veityper som du vil unngå, eller som du foretrekker å bruke på rutene.

**Gjenopp.** – gjenoppretter de opprinnelige navigasjonsinnstillingene.

**Omberegningsmodus** – velg hvordan zūmoenheten omberegner en rute hvis du avviker fra den.

### Justere skjerminnstillingene

Trykk på Verktøy > Innstillinger > Skjerm.

**Fargemodus** – velg **Dagtid** for en lys bakgrunn, **Nattetid** for en mørk bakgrunn eller **Auto** for automatisk å veksle mellom de to.

Skjermbilde – aktiver skjermbildemodusen. Trykk på 🔯 eller 💿 når du er på en kartside, for å ta et skjermbilde. Punktgrafikkfilen med bildet lagres i mappen Garmin\Screenshot på zūmo-stasjonen. **Lysstyrke** – juster bakgrunnsbelysningsnivået. Hvis du reduserer bakgrunnsbelysningsnivået, øker levetiden til batteriet.

**Berøringsskjerm** – følg instruksjonene på skjermen for å kalibrere berøringsskjermen.

**Gjenopp.** – gjenoppretter de opprinnelige skjerminnstillingene.

## Oppdatere tidsinnstillingene

Trykk på Verktøy > Innstillinger > Tid.

**Tidsformat** – du kan velge mellom 12- og 24-timers tidsformat eller UTC-tidsformat.

**Gjeldende tid** – velg **Automatisk** hvis du vil at klokkeslettet skal oppdateres automatisk. Hvis **Automatisk** ikke er valgt, kan klokkeslettet justeres i intervaller på 15 minutter.

**Gjenopp.** – gjenoppretter de opprinnelige tidsinnstillingene.

## Angi språkene

Trykk på Verktøy > Innstillinger > Språk.

Tale – endre språket for talemeldinger.

**Tekst** – endre all tekst på skjermen til det valgte språket. Selv om du endrer tekstspråket, endres ikke språket i brukerangitte data eller kartdata, slik som gatenavn.

Tastatur – velg tastaturet for språket ditt. Du kan også endre tastaturspråkmodus fra et hvilket som helst tastatur ved å trykke på Språk -knappen.

**Gjenopp.** – gjenoppretter de opprinnelige språkene.

## Endre kartinnstillingene

Trykk på Verktøy > Innstillinger > Kart.

**Kartdetalj** – juster mengden detaljer som vises på kartet. Hvis du viser flere detaljer, kan det føre til at kartet tegnes opp langsommere.

Kartvisning – velg et kartperspektiv.

- **Spor opp** viser kartet todimensjonalt (2D) med ferdselsretningen øverst.
- Nord opp viser kartet todimensjonalt (2D) med nord øverst.
- **3D** viser kartet tredimensjonalt (3D) i Spor opp.

**Kjøretøy** – trykk på **Endre** for å endre ikonet som brukes til å vise posisjonen din på kartet. Trykk på ikonet du vil bruke, og trykk deretter på **OK**. Du kan laste ned flere kjøretøyikoner fra www.garmingarage.com.

**Triplogg** – vis eller skjul loggen for reisene dine. Hvis du vil slette triploggen, kan du trykke på **Verktøy** > **Mine data** > **Slett triplogg**. **Kartinfo** – viser kartene som er lastet inn på zūmo-enheten, og versjonene deres. Trykk på et kart for å aktivere (hake) eller deaktivere (ingen hake) kartet.

**Gjenopp.** – gjenoppretter de opprinnelige kartinnstillingene.

## Legge til sikkerhet

## Trykk på Verktøy > Innstillinger > Sikkerhet.

**Garmin Lock** – aktiver Garmin Lock<sup>M</sup> for å låse zūmo-enheten. Tast inn en firesifret PIN-kode, og angi en sikkerhetsposisjon. Hvis du vil ha mer informasjon, kan du se side 33.

**Sikker modus** – slå Sikker modus av eller på. Når kjøretøyet beveger seg, deaktiverer sikker modus alle funksjoner som krever betydelig oppmerksomhet, og som kan distrahere føreren.

**Gjenopp.** – gjenoppretter de opprinnelige sikkerhetsinnstillingene. Vær oppmerksom på at gjenoppretting av sikkerhetsinnstillingene ikke vil slette PIN-koden til Garmin Lock eller sikkerhetsposisjonen.

#### Vise abonnementsinformasjon for FM TMC Traffic

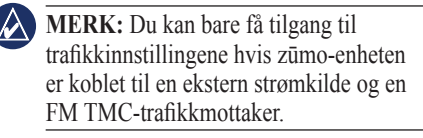

Trykk på **Verktøy** > **Innstillinger** > **Trafikk**. Trafikkinnstillingene varierer avhengig av stedet du valgte ved installeringen.

Aktiver trafikk – slå trafikk av og på.

**Gjeldende** – velg hvilken leverandør du vil bruke. Velg **Auto** hvis du vil bruke den beste leverandøren i det området, eller velg en bestemt leverandør som alltid skal brukes.

**Finn flere** – søk etter flere TMCtrafikkleverandører. Hvis du er i et nytt område, trykker du på **Ja** for å tømme leverandørtabellen.

**Abonnement** – vis FM-trafikkabonnementene dine med tilhørende utløpsdatoer (disse vises på hovedsiden for trafikkinnstillinger for enheter i Nord-Amerika). Legg til (eller Abonnement > Legg til) – legg til et nytt abonnement på en trafikktjeneste. Gå til www.garmin.com /fmtraffic hvis du vil kjøpe et abonnement.

Trafikkabonnementskoden kan ikke brukes flere ganger. Du må skaffe deg en ny kode hver gang du fornyer tjenesten. Hvis du har flere FM-trafikkmottakere, må du skaffe deg en ny kode for hver mottaker.

### Endre innstillinger for Bluetooth-teknologi

Trykk på Verktøy > Innstillinger > Bluetooth.

Telefon eller Lyd – velg Legg til > OK for å pare med en enhet som har trådløs Bluetooth-teknologi. Hvis du vil lytte til lyd med høy kvalitet trådløst, kan du koble til et Bluetooth-hodesett. Se sidene 16–18. Velg Endre for å pare og koble til en annen enhet. zūmo-enhetens PIN-kode (eller passord) er 1234. Utelat – velg enheten du vil koble fra, og trykk på Ja.

**Fjern** – velg enheten du vil slette fra zūmo-minnet, og trykk på **Ja**.

Bluetooth – aktiver eller deaktiver Bluetooth-komponenten. **Bluetooth**ikonet vises på menysiden hvis Bluetoothkomponenten er aktivert. Velg **Deaktivert** hvis du vil hindre at en enhet kobler til automatisk.

**Enhetsnavn** – angi et enhetsnavn som identifiserer zūmo-enheten på enheter med Bluetooth-teknologi. Trykk på **Ferdig**.

**Gjenopp.** – gjenoppretter de opprinnelige Bluetooth-innstillingene. Dette fører ikke til at paringsinformasjonen blir slettet.

### Endre innstillingene for nærhetspunkter

Du må ha lastet inn nærhetspunkter (for eksempel egendefinerte punkter av interesse, en fotoboksdatabase eller en TourGuide<sup>®</sup>fil) for å kunne endre innstillingene for nærhetspunkter. Se sidene 34–35.

Trykk på Verktøy > Innstillinger > Nærhetspunkter.

Varsling av nærhetspunkter – trykk på Endre for å aktivere eller deaktivere varsling når du nærmer deg egendefinerte punkter av interesse eller fotobokser.

**Gjenopp.** – gjenoppretter de opprinnelige innstillingene for nærhetspunkter.

## Gjenopprette alle innstillinger

- 1. Trykk på Verktøy > Innstillinger.
- 2. Trykk på Gjenopp.
- 3. Trykk på Ja.

### Fjerne brukerdata

- **FORSIKTIG:** Dette fjerner all informasjon som brukeren har lagt inn.
- Hold fingeren i det nedre høyre hjørnet av skjermen på zūmo-enheten når du slår den på.
- 2. Fortsett å trykke på skjermen til meldingen vises.
- 3. Trykk på **Ja** for å fjerne alle brukerdata.

Alle de opprinnelige innstillingene gjenopprettes. Alle elementer du har lagret, blir slettet.

## Tillegg

#### Slik kan du lade zūmo-enheten

Lad zūmo-enheten i minst 4 timer før du bruker den med batteristrøm.

- Bruk strømkabelen for bil.
- Bruk motorsykkelbraketten.
- Bruk USB-kabelen.
- Bruk en valgfri nettadapterkabel.
- Bruk en valgfri batterilader.

## Nullstille zūmo-enheten

Hvis zūmo-enheten slutter å fungere, slår du av zūmo-enheten og slår den på igjen.

Hvis dette ikke hjelper, trykker du på og holder nede 🖒 i 8 sekunder. Slå på zūmo-enheten igjen. zūmo-enheten skal fungere som normalt.

## Kalibrere skjermen

Hvis berøringsskjermen ikke reagerer slik den skal, må du kalibrere den.

- 1. Trykk på Verktøy > Innstillinger > Visning.
- 2. Under Berøringsskjerm trykker du på Kalibrere.
- 3. Følg instruksjonene på skjermen.

## Slik låser du zūmo-enheten

Garmin Lock er et system som låser zūmoenheten din for å hindre tyveri. Hver gang du slår på zūmo-enheten, taster du inn PINkoden eller kjører til sikkerhetsposisjonen.

- Trykk på Verktøy > Innstillinger > Sikkerhet.
- 2. Trykk på knappen under Garmin Lock.
- 3. Tast inn en firesifret PIN-kode, og kjør til en sikkerhetsposisjon.

#### Hva er en sikkerhetsposisjon?

Velg en posisjon du ofte kjører tilbake til, for eksempel huset ditt, som sikkerhetsposisjon. Hvis zūmo-enheten innhenter satellittsignaler og du er på sikkerhetsposisjonen, trenger du ikke å angi PIN-koden.

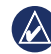

MERK: Hvis du glemmer PIN-koden og sikkerhetsposisjonen din, må du sende zūmo-enheten til Garmin for å få den låst opp. Du må også sende en gyldig produktregistrering eller et kjøpsbevis.

## nüMaps Guarantee™

Du må registrere zūmo-enheten på http://my.garmin.com innen 60 dager etter at du har innhentet satellitter og kjørt med zūmo-enheten, for å motta én gratis kartoppdatering (hvis tilgjengelig). Du er ikke kvalifisert til å motta gratis kartoppdatering hvis du foretar registreringen via telefon eller lar det gå mer enn 60 dager etter første gang du har innhentet satellitter og kjørt med zūmo-enheten. Hvis du vil ha mer informasjon, kan du gå til www.garmin .com/numaps.

## Tilleggskart

Du kan kjøpe tilleggskart for zūmo-enheten. Hvis du vil se en liste over kart som er kompatible med zūmo-enheten, går du til produktsiden for zūmo på Garmins webområde (www.garmin.com), og klikker på kategorien **Maps** (Kart).

### Oppdatere programvaren

- Gå til www.garmin.com/products /webupdater, og last ned WebUpdater til datamaskinen.
- 2. Koble zūmo-enheten til datamaskinen ved hjelp av mini-USB-kabelen.
- 3. Kjør WebUpdater, og følg instruksjonene på skjermen.

Etter at du har bekreftet at du vil foreta en oppdatering, laster WebUpdater automatisk ned oppdateringen og installerer den på zūmo-enheten.

## Ekstrautstyr og valgfritt tilbehør

Hvis du vil ha mer informasjon om valgfritt tilbehør, kan du gå til http://buy.garmin.com eller www.garmin.com/extras eller ta kontakt med Garmin-leverandøren.

#### Fotobokser

Fotoboksinformasjon er tilgjengelig enkelte steder. Gå til webområdet http://my.garmin.com for å se hvor denne tjenesten er tilgjengelig. zūmo-enheten inneholder informasjon om plassering av flere hundre fotobokser i de områdene tjenesten er tilgjengelig. zūmo-enheten varsler deg når du nærmer deg en fotoboks, og kan advare deg hvis du kjører for fort. Dataene blir oppdatert minst én gang i uken, så du har alltid tilgang til så oppdatert informasjon som mulig.

Du kan kjøpe et nytt område eller forlenge et eksisterende abonnement når som helst. Hvert område du kjøper, har en egen utløpsdato.

**FORSIKTIG:** Garmin er ikke ansvarlig for nøyaktigheten til eller konsekvensene av å bruke en egendefinert POI-database eller fotoboksdatabase.

## Egendefinerte punkter av interesse

Du kan bruke POI Loader til å laste inn egendefinerte punkter av interesse (POIer) på zūmo-enheten. POI-databaser er tilgjengelige fra flere Internett-baserte selskaper. Noen egendefinerte databaser inneholder varslingsinformasjon for punkter, for eksempel fotobokser og skolesoner.

Gå til www.garmin.com/extras, og klikk på **POI Loader** hvis du vil installere POI Loader på datamaskinen. Du finner mer informasjon i hjelpefilen til POI Loader. Trykk på **F1** for å åpne hjelpefilen.

Hvis du vil se de egendefinerte POIene, trykker du på **Hvor skal du?** > **Tillegg** > **Egendefinerte POIer**. Hvis du vil endre innstillingene for varsling av nærhetspunkter, kan du trykke på **Verktøy** > **Innstillinger** > **Nærhetspunkter** > **Varsling av nærhetspunkter**. Koble zūmo-enheten til datamaskinen hvis du vil slette de egendefinerte POIene fra zūmo-enheten. Åpne mappen **Garmin\poi** på zūmo-stasjonen eller minnekortet. Slett filen som heter **poi.gpi**.

#### TourGuide

Med TourGuide kan zūmo-enheten spille av GPS-guidede lydturer fra uavhengige forhandlere. Disse lydturene kan for eksempel ta deg med på en rute mens den spiller av interessante fakta om historiske steder underveis. Du finner flere opplysninger hvis du går til www.garmin.com/extras og klikker på **POI Loader**.

Hvis du vil vise TourGuide-filene, trykker du på **Hvor skal du?** > **Tillegg** > **Egendefinerte POIer**. Hvis du vil endre TourGuide-innstillingene, trykker du på **Verktøy** > **Innstillinger** > **Nærhetspunkter** > **TourGuide**.

#### **Garmin Travel Guide**

Omtrent som en vanlig reiseguide inneholder Garmin Travel Guide detaljert informasjon om steder, for eksempel restauranter og hoteller. Hvis du vil kjøpe ekstrautstyr, kan du gå til http://buy.garmin.com eller ta kontakt med en Garmin-forhandler.

Hvis du vil bruke Travel Guide, må du sette minnekortet inn i zūmo-enheten. Trykk på **Hvor skal du?** > **Tillegg**. Trykk på navnet til en Travel Guide hvis du vil vise den.

### Batteriinformasjon

zūmo-enheten inneholder et litiumionbatteri som kan byttes ut av brukeren. Hvis du vil maksimere levetiden til batteriet, bør du ikke legge zūmo-enheten i direkte sollys og unngå eksponering for overdreven varme over lengre perioder.

Batteriikonet **IDEN** i hjørnet på menysiden angir statusen til zūmo-batteriet. Hvis du vil forbedre batterimålerens nøyaktighet, lader du ut batteriet helt, og deretter lader du det helt opp igjen. Du bør ikke koble fra zūmoenheten før den er helt oppladet.

#### Skifte batteri i zūmo-enheten

Hvis du må skifte batteri i zūmo-enheten, bør du bruke et litiumionbatteri fra Garmin 010–11143–00. Du kan kjøpe et nytt batteri på http://buy.garmin.com. Kontakt din lokale avfallsstasjon for å få mer informasjon om hvor du skal avhende batteriet.

### Lade zūmo-enheten

- Bruk strømkabelen for bil.
- Bruk motorsykkelbraketten.
- Bruke den valgfrie USB-kabelen.
- Bruk en valgfri nettadapterkabel.

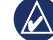

MERK: Batteriet lades ikke i motorsykkelbraketten når zūmo-enheten er slått av.

#### Maksimere batterilevetiden

- Senk bakgrunnsbelysningen (Verktøy > Innstillinger > Visning > Lysstyrke).
- Deaktivere Bluetooth, se side 16.

• Ikke la zūmo-enheten stå i direkte sollys. Unngå høye temperaturer over lengre tid.

## Skifte sikringen

**FORSIKTIG:** Når du skifter sikringen, må du passe på at du ikke mister noen av de små delene, og at de blir satt riktig på plass igjen.

Hvis enheten ikke vil lades i kjøretøyet ditt, kan det hende at du må skifte sikringen på tuppen av biladapteren.

- 1. Løsne det svarte runde endestykket, og dra det ut.
- 2. Fjern sikringen (sylinder i glass og sølv), og sett inn en 3 A kvikksikring.
- Pass på at sølvtuppen settes i det svarte endestykket. Skru på det svarte endestykket.

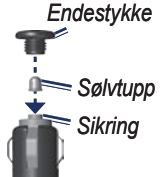

## Om GPS-satellittsignaler

zūmo-enheten må hente inn GPSsatellittsignaler (Global Positioning System) for å navigere. Hvis du er innendørs, i nærheten av høye bygninger eller trær eller i et parkeringshus, klarer kanskje ikke zūmoenheten å hente inn satellittsignalene. Gå utendørs til et område uten høye hindringer når du skal bruke zūmo-enheten.

Når zūmo-enheten har hentet inn satellittsignaler, er linjene for signalstyrke på menysiden grønne **Henter**. Hvis enheten mister satellittsignalene, blir linjene røde eller tomme **Hente**.

Du finner mer informasjon om GPS på www.garmin.com/aboutGPS.

## Montere på dashbordet

Bruk den vedlagte monteringsplaten hvis du vil montere enheten på dashbordet, i henhold til gjeldende bestemmelser.

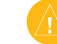

#### FORSIKTIG: Det permanente

monteringslimet er svært vanskelig å fjerne etter at platen er montert.

- 1. Rengjør og tørk dashbordet der du vil plassere platen.
- 2. Fjern limbeskyttelsen under platen.
- 3. Plasser platen på dashbordet.
- 4. Fjern den gjennomsiktige plasten fra platens overside.
- 5. Plasser sugekoppbraketten på platen. Skyv spaken ned (mot platen).

#### Fjerne zūmo-enheten og braketter

Hvis du vil fierne zūmo-enheten fra holderen på både sugekopp- og motorsykkelbraketten, trykker du på knappen på siden av holderen og vipper zūmo-enheten forover. Plasser værhetten på motorsykkelbrakettholderen.

Vri holderen mot høyre eller venstre hvis du vil fjerne holderen fra sugekoppbraketten. Bruk kraft til holdersokkelen løsner fra brakettballen.

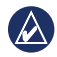

MERK: Du må bruke kraft for å koble holderen tilbake på sugekoppbraketten. Trykk ballenden godt inn i kontakten.

Hvis du vil fjerne sugekoppbraketten fra frontruten, vipper du spaken mot deg. Dra tappen på sugekoppen mot deg.

## Ta vare på zūmo-enheten

zūmo-enheten inneholder sensitive elektroniske komponenter som kan få permanente skader hvis de blir utsatt for voldsomme støt eller vibrasjoner utenom vanlig bruk på motorsykkel eller i bil. Hvis du vil minimere risikoen for skade på zūmo-enheten, må du unngå å miste den i bakken og ikke bruke den der det kan oppstå voldsomme støt eller vibrasjoner.

#### Rengjøre enhetens utside

zūmo-enheten er laget av materialer av høy kvalitet og krever ikke annet vedlikehold av brukeren enn rengjøring. Rengjør enhetens utside (ikke berøringsskjermen) med en klut fuktet med mildt såpevann, og tørk av den. Unngå kjemiske rengjøringsmidler og løsemidler som kan skade plastdeler.

#### Rengjøre berøringsskjermen

Rengjør berøringsskjermen med en myk, ren, lofri klut. Bruk vann, isopropylalkohol eller brillepussemiddel etter behov. Påfør middelet på kluten, og tørk forsiktig av berøringsskjermen.

#### Beskytte zūmo-enheten

- Ikke oppbevar zūmo-enheten på et sted der den kan bli utsatt for ekstreme temperaturer over lengre tid. Dette kan føre til permanent skade på enheten.
- Selv om du kan bruke en PDA-styluspenn • på berøringsskjermen, må du aldri gjøre dette mens du kjører. Du må aldri trykke på skjermen med en hard eller skarp gjenstand, da dette kan skade skjermen.

#### Unngå tyveri

- Du bør fjerne enheten og braketten når den ikke er i bruk, for å unngå tyveri. Fjern merket etter sugekoppen på frontruten.
- Ikke oppbevar enheten i hanskerommet.
- Registrer produktet på http://my.garmin.com.
- Bruk funksjonen Garmin Lock. Se side 33.

### Samsvarserklæring

Garmin erklærer herved at dette zūmoproduktet samsvarer med hovedkravene og andre relevante bestemmelser i direktivet 1999/5/EF. Hvis du vil lese den fullstendige samsvarserklæringen, kan du gå til Garmins webområde for Garmin-produktet: www.garmin.com.

## Lisensavtale for programvare

VED Å BRUKE zūmo-ENHETEN GODTAR DU AT DU ER BUNDET AV FØLGENDE VILKÅR I PROGRAMVARELISENSAVTALEN. LES DENNE AVTALEN NØYE.

Garmin gir deg en begrenset lisens til å bruke programvaren som følger med denne enheten ("Programvaren"), i en binær kjørbar form gjennom normal bruk av produktet. Eiendomsrett og åndsverksrettigheter i og til Programvaren forblir hos Garmin.

Du er innforstått med at Programvaren eies av Garmin og er beskyttet i henhold til USAs opphavsrettslover og internasjonale avtaler om opphavsrett. Du er videre innforstått med at strukturen, organiseringen og kodingen i Programvaren er verdifulle forretningshemmeligheter tilhørende Garmin, og at Programvaren i kildekodeform forblir en verdifull forretningshemmelighet som tilhører Garmin. Du samtykker i at du ikke skal dekompilere, demontere, endre, foreta omvendt utvikling av eller redusere Programvaren eller deler av den til lesbar form, eller lage avledede produkter basert på Programvaren. Du samtykker i at du ikke skal eksportere eller reeksportere Programvaren til et annet land i strid med USAs eksportlover.

#### Spesifikasjoner

**Fysisk størrelse (B** × **H** × **D**): 136 × 83,4 × 24 mm (5,35 × 3,28 × 0,94 tommer)

Vekt: 270 g (6,17 oz.)

**Skjerm**: 4,3 tommer diagonalt, 480 × 272 piksler, liggende WQVGA TFT-skjerm med hvit bakgrunnsbelysning og berøringsskjerm

Veske: vanntett til IPx7

**Driftstemperaturområde**: fra –20 til 60 °C (fra –4 til 140 °F)

**Ladetemperaturområde**: 0 til 45 °C (32 til 113 °F)

**Datalagring**: Internt minne og valgfritt uttakbart minnekort. Data lagres i det uendelige.

Datamaskingrensesnitt: USB-masselagring, plug-and-play

Hodetelefonkontakt: standard 3,5 mm

Ladetid: ca. 4 timer

**Strøminntak**: strøm fra kjøretøy (DC) med strømkabelen for bil og holderen eller motorsykkelbraketten som følger med, eller vekselstrøm med ekstra tilbehør

Bruk: maks. 10 W

**Batterilevetid**: 3 til 7 timer avhengig av bruk og innstillinger

Batteritype: litiumionbatteri som kan byttes

GPS-mottaker: høysensitiv

#### Innhentingstider\*:

Varm: < 1 sek Kald: < 38 sek Tilbakestilling til fabrikkinnstillinger: < 45 sek

\*Gjennomsnittlige innhentingstider for en stasjonær mottaker med fri sikt mot himmelen.

## Feilsøking

| Problem/spørsmål                                                              | Løsning/svar                                                                                                    |
|-------------------------------------------------------------------------------|----------------------------------------------------------------------------------------------------|
| zūmo-enheten<br>innhenter aldri<br>satellittsignaler.                         | Ta med zūmo-enheten ut av parkeringshus og bort fra høye bygninger og trær. Hold enheten på samme sted i noen minutter.                                                                                                    |
| Sugekoppen fester seg<br>ikke til frontruten.                                 | Vask sugekoppen og frontruten med isopropanol. Tørk med en ren, tørr klut. Fest sugekoppen slik det blir beskrevet på side 2.                                                                                                    |
| zūmo-enheten lader<br>ikke i kjøretøyet.                                      | Kontroller sikringen i strømkabelen for bil.<br>Forsikre deg om at kjøretøyet er i gang og forsyner strøm til strømuttaket.<br>zūmo-enheten kan bare lade i temperaturer mellom 0–45 °C (32–113 °F). Hvis zūmo-enheten plasseres i direkte sollys eller i et<br>varmt miljø, kan den ikke lade. |
| Hvordan sletter jeg alle brukerdataene?                                       | Hold fingeren i det nedre høyre hjørnet på zūmo-skjermen mens du slår den på. Fortsett å trykke på skjermen til meldingen vises.<br>Trykk på Ja for å fjerne alle brukerdata.                                                                                                    |
| zūmo-enheten er<br>låst/fryst.                                                | Hvis zūmo-skjermen slutter å fungere, slår du zūmo-enheten av og deretter på igjen. Hvis dette ikke hjelper, trykker du på og holder nede av/på-knappen i 8 sekunder. Slå på zūmo-enheten igjen. zūmo-enheten skal fungere som normalt.                                                         |
| Berøringsskjermen<br>reagerer ikke som den<br>skal når jeg trykker på<br>den. | Slå av zūmo-enheten. Hold fingeren på skjermen. Deretter trykker du på og holder nede <b>av/på</b> -knappen. Hold til<br>kalibreringsskjermen vises.<br>Følg instruksjonene på skjermen.                                                                                                    |
| Batterimåleren min<br>virker unøyaktig.                                       | La enheten lades helt ut før du lader den helt opp igjen (uten å avbryte ladingen).                                                                                                    |
| Telefonen min kobler<br>seg ikke til zūmo-<br>enheten.                        | Trykk på <b>Verktøy &gt; Innstillinger &gt; Bluetooth</b> . Kontroller at Bluetooth-feltet er satt til <b>Aktivert</b> .<br>Kontroller at telefonen er slått på og befinner seg mindre enn ca. 10 meter unna zūmo-enheten.<br>Du finner mer hjelp på www.garmin.com/bluetooth.                  |

| Problem/spørsmål                                                                 | Løsning/svar                                                                                                    |
|----------------------------------------------------------------------------------|----------------------------------------------------------------------------------------------------|
| Hvordan vet<br>jeg at zūmo-<br>enheten er i USB-<br>masselagringsmodus?          | Når zūmo-enheten er i USB-masselagringsmodus, vises det et bilde av en zūmo-enhet koblet til en datamaskin. Du skal også kunne se to nye eksterne stasjoner i <b>Min datamaskin</b> .                                                                                                    |
| Datamaskinen min<br>oppdager aldri at zūmo-<br>enheten er koblet til.            | <ol> <li>Koble USB-kabelen fra datamaskinen.</li> <li>Slå av zūmo-enheten.</li> <li>Koble USB-kabelen til datamaskinen og zūmo-enheten. zūmo-enheten slår seg automatisk på og går inn i<br/>USB-masselagringsmodus.</li> </ol>                                                                                                  |
| Jeg finner ingen nye<br>eksterne stasjoner i<br>listen over stasjoner.           | Hvis du har flere tilordnede nettverksstasjoner, kan det hende at Windows har problemer med å tilordne stasjonsbokstaver til zūmo-stasjonene. Du finner mer informasjon i operativsystemets hjelpefil om hvordan du tilordner stasjonsbokstaver.                                                                                 |
| Jeg mottar ikke<br>trafikkinformasjon.                                           | Kontroller at du er i et område som har dekning. Du må være i et dekningsområde for å kunne motta trafikkinformasjon for området.<br>Kontroller at FM TMC-trafikkmottakeren er koblet til strømkontakten på holderen og til et strømuttak i bilen.                                                                               |
| Hvordan finner jeg<br>restauranter i nærheten<br>av et hotell jeg skal<br>bo på? | <ol> <li>Trykk på Hvor skal du? &gt; Nærme &gt; Annen by (og angi hvor du skal på ferie).</li> <li>Finn hotellet, og trykk på Kjør!.</li> <li>Trykk på Meny &gt; Hvor skal du? &gt; Nærme &gt; Mitt bestemmelsessted.</li> <li>Søk etter en restaurant. Restaurantene som er nærmest hotellet, vises øverst i listen.</li> </ol> |
| Hvordan finner jeg<br>bilen min på en<br>parkeringsplass?                        | Trykk på Hvor skal du? > Favoritter > Siste posisjon > Kjør!. Naviger til kjøretøyet!                                                                                                    |

## Indeks

#### Symbols

2D-kartvisning 12, 30 3D-kartvisning 12, 30

#### A

Alternativer for Kjør!-side 8 angi posisjonen din 11 annonser 27 antityverifunksjon 30, 33 av/på-knapp 1

#### В

bakgrunnsfarge 29 batteriinformasion 35 berøringsskjerm innstillinger 29 kalibrere 33 rengjøre 37 bildenavigasjon 10-11 bilder 24 Bluetooth-teknologi 16–18 fierne en telefon 31 hodesett 21 innstillinger 31 pare med telefon 16, 31 bøker 22 bokmerker 22 brukerdata, slette 32 bruksmodus 5, 28

D

dashbordplate 36 datamaskintilkobling 23 dempe lyd 7 telefonsamtale 17 detaljerte kjøreanvisninger 13 detaljkart 30 diakritiske tegn 9 digitalt topografisk kart 12 drivstoffregistrering 15

#### E

egendefinerte POIer 34 enheter, konvertere 27 enhets-ID 28

#### F

fartsgrenseikon 7, 13 Favoritter 10 redigere 10 favoritter lagre 10 filer 23 behandle 23 overføre 23 slette 23 støttede typer 23 finne steder 6 adresse 8 Alternativer for Kjør!-side 8 bruke bilder 10–11 element på kartet 11 etter navn 9 etter postnummer 8 i nærheten av en annen posisjon 8 lagrede steder (Favoritter) 10 nylige valg 9 fjerne braketten 37 fotoboksdatabase 34

#### G

Garmin Lock 30, 33 geocaching 12 gjeldende posisjon, lagre 10 globusvisning 12 GPS av/på 28 om GPS 36

#### Η

håndfrie telefonfunksjoner 16–18 Hjelp 24 hjelp på enheten 24 Hjem posisjon 9 telefonnummer 18 hodesett 21 hodetelefonkontakt 39 holder 2 Hvor er jeg? 24 Hvor skal du? 8–12

#### L

innkommende anrop 17 innstillinger gjenopprette 32

#### Κ

kalkulator 27 kart aktiver detaljkart 30 detaljnivå 30 flytte 11 kartinformasjonsknapp 30 oppdatere 33 se på 11 tilleggskart 33 tilpasse 30 version 30vise 30zoome 11 kartkonturer 12 kilometer 28 kjøreanvisninger 13 kjøretøyikon 13, 30 kompass 15 kontakte Garmin i konvertere enheter 27

Brukerveiledning for zūmo 600-serien

valuta 27 koordinater 12

#### L

lade zūmo-enheten 33, 35, 40 lagre gjeldende posisjon 10, 11, 24 steder du finner 10 Lane Assist 14 låse zūmo-enheten 33 laste inn filer til zūmo-enheten 23 litiumionbatteri 35, 39 lydbøker 22 lydversjon 28 lysstyrke 29

#### Μ

M3U-spillelisteformat 22 maks. fart, nullstille 15 målinger, konvertere 27 MapSource 33 medieavspiller 21–22 mikrofon 1 miles 28 Mine data 24 montere fjerne fra braketten 37 på dashbordet 36 på motorsykkelen 3–5 MP3-musikkfiler laste inn 23 spille 21 musikk 21 myGarmin i

#### Ν

navigasjon innstillinger 28 modus 28 nødhjelp 24 nullstille maks. fart 15 tripdata 15 nüMaps Guarantee 33

#### 0

offroad, ruting 11, 28 omkjøring 7 oppbevare zūmo-enheten 37 oppdatere kart 33 programvare 33, 34 ordbok 26 overføre filer 23 oversette ord 26

#### Ρ

pare en mobiltelefon 16, 17 PIN-kode Bluetooth 31 Garmin Lock 33 posisjonsikon 30 postnummer 8 programvare lisensavtale 38 oppdatere 34 versjon 28

#### Q

QWERTY-tastatur 28

#### R

registrere 38 ringe dempe 17 fra Kjør!-siden 8 hjem 18 legge på 17 logg 18 svare 17 ruter egendefinert 11-12 følge 7 importere 24 legge til et stopp 7 offroad 28 omkjøring 7 redigere 11 simulere 28

#### S

Samsvarserklæring 38 satellittsignaler 36 SD-kort 23, 39 SD-kortspor 1 serienummer 1 side med manøverliste 13 siden for neste sving 13 sikkerhetsinnstillinger 30 sikkerhetsposisjon 33 sikker modus 30sikring, skifte 36 simulere en rute 28siste posisjon 41 skjerm lysstyrke 29 skjermdumper 29 skjerminnstillinger 29 skolesonedatabase 34 slette alle brukerdata 32 egendefinerte POIer 35 Favoritter 10, 11 filer 23 liste med nylige funn 9 rute 11 tegn 9 triplogg 25 søkeområde 8 spesifikasjoner 39

Brukerveiledning for zūmo 600-serien

spilleliste 21 fra datamaskin 22 lagre gjeldende 22 opprette 22 redigere 22 spille 22 språkguide 26 stave navnet 9 støttede filtyper 23 sugekopp 2 systeminnstillinger 28

#### Т

taleoppringing 18 talespråk 29 Ta meg hjem 9 tastatur 9 layout 28 språkmodus 9, 29 tastatur på skjerm 9 ta vare på zūmo-enheten 37 tekstspråk 29 telefonbok 17 telefonsvarer 17 tidsinnstillinger 29 tidssone 29 tilbehør 34 tillegg 10, 34, 35 tilleggskart 33 tilpasse zūmo-enheten 28-32

TourGuide 31, 35 trådløst hodesett 21 trafikk 19-20 hendelser 19 legge til trafikkabonnement 30 trafikkmottaker antenne 2 Travel Guide 34, 35 tripcomputerside 14 tripinformasjon, nullstille 15 triplogger 24, 30 dele 25 lagre 25 redigere 25 slette 25 vise 25 vise på kart 25

#### U

unngå trafikk 19 tyveri 38 veityper 29 USB 23 løse ut 23 masselagringsmodus 23 utgang, lyd 7 hodetelefonkontakt 39

#### ۷

valuta, konvertere 27 varsler fotoboks 34 nærhet 31 verdensur 26 Verktøy 24–27 viapunkt, legge til 7 volum 7

#### W

WebUpdater 34

#### Ζ

zoome 11

De nyeste gratis programvareoppdateringene (ikke inkludert kartdata) for Garmin-produktene finner du på Garmins webområde www.garmin.com.

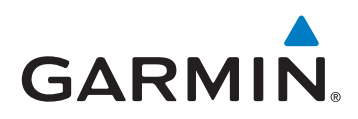

© 2009 Garmin Ltd. eller datterselskapene

Garmin International, Inc. 1200 East 151<sup>st</sup> Street, Olathe, Kansas 66062, USA

Garmin (Europe) Ltd. Liberty House, Hounsdown Business Park, Southampton, Hampshire, SO40 9LR, Storbritannia

> Garmin Corporation No. 68, Jangshu 2<sup>nd</sup> Road, Sijhih, Taipei County, Taiwan

> > www.garmin.com

Delenummer 190-01026-38 Rev. B